Registro Nazionale degli Assuntori dell'Ormone della Crescita Istituto Superiore di Sanità

http://www.iss.it/rnoc

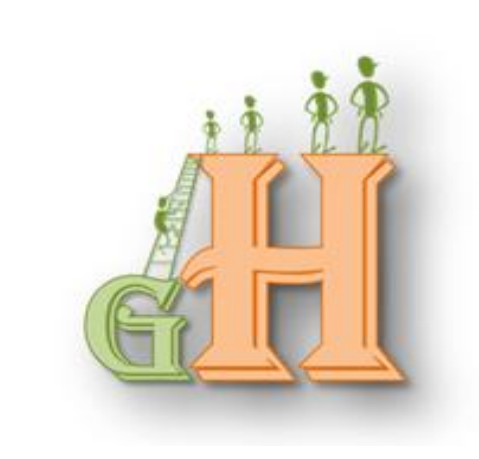

# Manuale operativo della scheda di segnalazione Registro Nazionale degli Assuntori dell'Ormone della Crescita (RNAOC)

Versione web 2.11.1

A cura di: F. Pricci, E. Agazio, D. Rotondi, M. Villa

Aggiornato al 6/11/2014

# INDICE

| PREMESSA1                                  |
|--------------------------------------------|
| INFORMAZIONI GENERALI                      |
| Sicurezza dei dati 2                       |
| Gestione degli errori                      |
| PROFILI DI GESTIONE                        |
| Profilo "Supervisore" 4                    |
| Profilo "Utente"                           |
| Profilo "Esaminatore"                      |
| SCHEDA DI SEGNALAZIONE WEB7                |
| Procedure di autenticazione7               |
| Primo accesso al Registro                  |
| ELENCO PAZIENTI                            |
| SCHEDA "PAZIENTE" 11                       |
| Scheda "VISITA"13                          |
| "Residenza"                                |
| "Anamnesi"                                 |
| "Esame obiettivo"                          |
| "Esami"                                    |
| "Diagnosi"                                 |
| "Altri deficit ipofisari"                  |
| "Terapia"                                  |
| "Patologie intercorrenti / eventi avversi" |
| "Sospensione trattamento" 29               |
| Spedizione della visita                    |

## PREMESSA

Il Registro Nazionale degli Assuntori dell'Ormone della Crescita (RNAOC) è operativo presso l'Istituto Superiore di Sanità sulla base di un DM del 29 novembre 1993, che ha introdotto disposizioni volte a regolamentare la prescrizione di specialità medicinali a base di ormone somatotropo, al fine di evitare che un uso incontrollato delle stesse potesse determinare situazioni di pericolo per la salute pubblica e spreco di risorse. Negli anni successivi, il Ministero della Salute ha dato incarico alla Commissione Unica del Farmaco (CUF) di classificare i medicinali autorizzati all'immissione in commercio, per l'individuazione di quelli che possono essere erogati a totale o parziale carico del Servizio Sanitario Nazionale. Queste disposizioni vengono periodicamente aggiornate e attualmente è in vigore la Determinazione dell'Agenzia Italiana del Farmaco (AIFA), pubblicata nella Gazzetta Ufficiale n. 154 del G.U. del 5 luglio 2014, che con la Nota 39 indica la limitazione di prescrivibilità, i criteri diagnostici e le avvertenze alla prescrizione della terapia con ormone della crescita. La Nota 39 ribadisce, inoltre, l'incarico all'Istituto Superiore di Sanità della sorveglianza epidemiologica nazionale mediante un Registro informatizzato, cui abbiano accesso i centri clinici e gli organismi di controllo regionali.

La scheda di segnalazione web consente l'inserimento dei dati relativi alle prescrizioni di terapie a base di ormone della crescita da parte dei centri specializzati autorizzati e ne consente la visione alle Regioni. Tale scheda è stata formulata, sulla base della normativa in corso, dal gruppo di lavoro dell'Istituto Superiore di Sanità, costituito da Flavia Pricci, Elvira Agazio e Cristina Fazzini del Dipartimento di Biologia Cellulare e Neuroscienze e da Paolo Roazzi e Fabio Maccari del Servizio Elaborazione Dati-Settore Informatico. L'elaborazione della scheda si è avvalsa della consulenza della Commissione Regionale GH del Piemonte, in particolare di Franco Cavallo, Alberto Borraccino e Aldo Ravaglia, e di un gruppo di esperti clinici, Giuseppe Saggese, Alessandro Cicognani, Sergio Bernasconi, Fabio Buzi, Gianni Bona, Ennio Martino, Gaetano Lombardi, Ezio Ghigo, Claudio Panunzi e Marco Cappa, individuati dalle società scientifiche che raccolgono i medici specialisti coinvolti in tale problematica. Questo panel ha compreso anche colleghi dell'ISS che collaborano con il Registro Nazionale, Pietro Panei e Marina Maggini, e un responsabile del settore di farmacovigilanza dell'AIFA, Francesca Renda.

A tutti va il nostro sentito ringraziamento.

Flavia Pricei

Responsabile Scientifico Registro Nazionale degli Assuntori dell'Ormone della Crescita Istituto Superiore di Sanità

# **INFORMAZIONI GENERALI**

Obiettivo di questo manuale è di presentare la struttura dell'applicativo e illustrarne le caratteristiche principali.

In questo paragrafo sono elencate le informazioni principali, che saranno approfondite nei successivi paragrafi.

La scheda web è lo strumento per segnalare le **prescrizioni** di terapia a base di ormone somatotropo al RNAOC. Le informazioni inviate sono archiviate e utilizzate per l'esercizio della farmacosorveglianza a livello nazionale e messe a disposizione delle autorità regionali, per quanto di loro competenza.

La scheda è strutturata in una parte contenente le informazioni **anagrafiche** (scheda paziente) e una parte con le informazioni **cliniche** relative al paziente stesso (scheda visita). È stata organizzata come cartella clinica al fine di consentire l'inserimento dei dati utili per la completa gestione clinica del paziente e prevede dei campi obbligatori, necessari per le attività di farmacosorveglianza.

L'applicativo web consente di inserire i dati e di procedere alla segnalazione di terapia quando si è completato il percorso diagnostico, attraverso la funzione apposita ("Spedizione visita").

La struttura web prevede:

- accessi riservati di diverso livello;

- una serie di **maschere** che contengono i dati necessari per l'inserimento e il follow-up dei pazienti;

- organizzazione dei dati inseriti in un database interfacciabile con programmi di analisi statistica.

Le strutture afferenti al RNAOC sono distinte in **Centri**, che comprendono una o più **Unità Operative** (UO), e **Regioni**, che comprendono la **Commissione Regionale** e le figure **amministrative**. A queste strutture sono associati diversi profili di accesso (**Supervisore**, **Esaminatore**, **Utente**).

I Centri autorizzati alla prescrizione di GH sono identificati e segnalati al RNAOC dalle Regioni di appartenenza. I **pazienti** sono associati all'UO del Centro di riferimento.

L'accesso all'applicativo avviene tramite connessione Internet ed è sufficiente avere a disposizione un computer con una versione di Internet Explorer uguale o superiore alla 4.0.

In ogni schermata è presente la **barra di navigazione** che consente di spostarsi nei livelli superiori rispetto alla pagina in uso.

# Sicurezza dei dati

L'applicativo è stato progettato per garantire un'archiviazione completa di tutti i dati relativi ai trattamenti effettuati, rispettando i criteri di sicurezza e di protezione dei dati sensibili nel rispetto del DL.vo 196/2003.

Per l'accesso al sistema viene utilizzata una modalità di autenticazione informatica, con la funzione di accertare l'identità dell'utente attraverso l'assegnazione di credenziali individuali strettamente personali, e diversi livelli di autorizzazione, che delimitano le tipologie di dati ai quali gli utenti possono accedere e le attività che possono svolgere.

La privacy è garantita sia nel corso della trasmissione dei dati che nella loro archiviazione.

I dati trasmessi via web sono criptati e compattati, tramite tecniche avanzate, prima di essere inviati al server ISS, l'unico in grado di effettuare l'operazione contraria per poter leggere i dati stessi. Qui i dati vengono scompattati e decifrati in modo che la transazione possa essere effettuata come richiesto. Ciò consente di mantenere anonimi i dati idonei a rilevare lo stato di salute anche in caso di accessi non autorizzati al database.

L'anonimità di tali dati è garantita dalla definizione di due schemi differenti, separati fisicamente a livello di database. Il *matching* tra i due è effettuato tramite il codice identificativo univoco del paziente in modalità assolutamente sicura.

Presso l'ISS vengono, inoltre, adottate le misure atte a garantire la sicurezza fisica delle aree e dei locali dove risiedono i server, la sicurezza dei dati e la sicurezza logica, nell'ambito dell'utilizzo degli strumenti elettronici.

Per quanto concerne il rischio d'area, legato ad eventi di carattere distruttivo, gli edifici e i locali dove risiedono i server sono dotati di un sistema di allarme antincendio. Come misure atte ad impedire gli accessi non autorizzati, gli stessi locali sono protetti da un sistema di allarme oltre che da un sistema di video-sorveglianza con registrazione. L'impianto elettrico è a norma CE ed è dotato di un gruppo elettrogeno per garantire la continuità del sistema informatico e quello antifurto. Esiste una cassaforte ignifuga per la conservazione delle copie di backup localizzato in un edificio diverso.

Per garantire la sicurezza dei dati in termini sia di affidabilità sia di disponibilità, il sistema informatico si compone di un sistema di cluster di database server con tre stadi di conservazione del dato. Il primo stadio contiene il dato in linea, implementato su un array di dischi RAID (Redundant Array of Independent Disks) e reso disponibile da un'istanza di SQL Server in cluster. Il sistema cluster garantisce la disponibilità e la configurazione dell'array di dischi al livello RAID 5 con disco "hot spare" per la sostituzione immediata di un disco guasto. Il secondo stadio consiste in un back up del primo stadio giornaliero su un array di dischi del file server di back up configurato al livello RAID 6 utilizzando il software Symantec BackUp Exec. Per il terzo stadio, ogni notte viene effettuata una copia dei dati su un nastro della Tape library. Le copie del backup mensile sono conservate in luogo sicuro e protetto, diverso da quello in cui vengono tenuti i dati. In caso di perdita totale o parziale dei dati degli archivi, gli stessi possono essere comunque agevolmente ricostruiti e resi disponibili ricorrendo alla copia di backup. Per quanto riguarda i dati conservati su file system, il sistema informatico è stato progettato con un sistema di NAS configurato al livello RAID 6 con disco hot spare per i dati in linea e con un secondo stadio consistente in una copia giornaliera dei file su un file server con storage iSCSI configurato al livello RAID 6 con disco hot spare.

Come previsto dalle politiche aziendali, tutti i computer sono protetti da un programma antivirus, giornalmente aggiornato nel rispetto della legge. Ugualmente sono periodicamente aggiornati i sistemi operativi di tutti i sistemi informativi. La rete LAN dell'ISS è stata suddivisa in aree funzionali omogenee con ispezione del traffico tra le aree effettuata dai firewall e dall'*Intrusion Prevention System* (IPS).

# Gestione degli errori

Come nella maggior parte delle applicazioni web, è prevista la chiusura o fine automatica di sessione dopo un tempo di circa venti minuti in cui l'utente/cliente non effettua alcuna operazione con il server. La sessione di lavoro scade e l'applicativo chiede di effettuare di nuovo l'accesso, reinserendo le credenziali di autorizzazione.

Nel caso di violazione delle procedure di sicurezza, il sistema blocca la sessione attiva e rimanda alla pagina di autenticazione richiedendo nuovamente log-in e password.

# **PROFILI DI GESTIONE**

L'applicativo è stato progettato su più livelli di gestione, nominati di seguito Profilo **Supervisore**, Profilo **Utente** e Profilo **Esaminatore**, che corrispondono ad autorizzazioni diverse all'accesso. L'Amministratore del sistema (ISS-RNAOC) crea i Supervisori e gli Esaminatori, sia Regionali che del Centro, mentre il Supervisore (quindi il responsabile della propria unità operativa) crea e gestisce gli Utenti afferenti alla propria UO.

# Profilo "Supervisore"

In base alle indicazioni delle autorità competenti regionali, l'amministratore RNAOC crea un "**Supervisore**" associato ad ogni UO individuata dalle Regioni, il quale ha l'autorizzazione a gestire gli **utenti** della propria UO.

Le attività consentite al Supervisore sono:

- Inserimento e aggiornamento delle schede della propria UO
- Creazione e gestione degli utenti

Per creare o gestire gli utenti associati all'UO, il supervisore accede a Gestione Utenti:

| ſ | Utente: admingh Gruppo: Admins LogOut   Profilo   Gestione utenti |
|---|-------------------------------------------------------------------|
|   | Istituto Superiore di Sanità                                      |
|   | Registro Nazionale Assuntori Ormone della Crescita                |
|   | Kenstro Nazionale Astronomi Utmone della Urescita                 |
|   | Elenco pazienti > Gestione Utenti                                 |
|   | Gestione utenti                                                   |
| 1 | destione atenti                                                   |

A ) Per inserire un utente: "Creazione nuovo utente":

| Elenco pazienti > G                       | <b>Regis</b><br>estione Utenti | tro Nazionale /    | Utente: admingh<br>to Superiore di Sanità<br>SSUNTORI ORMOI | <sub>Gruppo:</sub> Admins<br>ne della Cresc | LogOut   Profilo   Gestione utenti |
|-------------------------------------------|--------------------------------|--------------------|-------------------------------------------------------------|---------------------------------------------|------------------------------------|
|                                           |                                | Ge                 | stione utenti                                               |                                             |                                    |
| Creazione nuov                            | o utente:                      |                    |                                                             |                                             |                                    |
| Nome utente:                              |                                |                    |                                                             |                                             |                                    |
| Nome:                                     |                                |                    |                                                             |                                             |                                    |
| Cognome:                                  |                                |                    |                                                             |                                             |                                    |
| ENPAM/n°<br>iscrizione ALBO:              |                                |                    |                                                             |                                             |                                    |
| Cod. Fiscale:                             |                                |                    |                                                             |                                             |                                    |
| Provincia:                                |                                |                    |                                                             |                                             |                                    |
| eMail utente:                             |                                |                    |                                                             |                                             |                                    |
| Ruolo:                                    | 🖲 Utenti                       | 🔘 Supervisori      | OEsaminatori                                                |                                             |                                    |
| Centro prescrittore<br>- Unità operativa: | Istituto Superiore di S        | Sanità - ISS-RNAOC |                                                             |                                             | *                                  |
| Crea utente                               |                                |                    |                                                             |                                             |                                    |

#### INSERIRE:

- Nome utente: nome utente attribuito al medico <u>Campo Obbligatorio</u>
- Nome: nome del medico <u>Campo Obbligatorio</u>
- Cognome: cognome del medico <u>Campo Obbligatorio</u>
- ENPAM/n. iscrizione ALBO: numero di iscrizione ENPAM o ordine dei Medici del medico
- Cod. Fiscale: codice fiscale del medico
- **Provincia**: provincia di residenza del medico
- E-mail utente: indirizzo e-mail dell'utente <u>Campo Obbligatorio</u>
- **Ruolo:** in default è cliccato "Utente"
- **Centro prescrittore:** appare il centro/UO (o centri/UO) del supervisore. Se più di un centro (UO), il supervisore attribuisce l'utente al centro/UO corrispondenti

• Crea Utente: cliccando, il sistema invierà la password di accesso all'e-mail dell'utente inserito.

Nome e Cognome, ENPAM/n. iscrizione Albo e Codice Fiscale del medico sono riportati nel piano terapeutico

B ) Per gestire gli utenti nella sezione "Gestisci Utenti" viene visualizzato l'elenco di tutti gli utenti afferenti all'UO del supervisore.

| ľ | Gestisci utenti: |                    |             |      |            |            |
|---|------------------|--------------------|-------------|------|------------|------------|
| l | Ricerca utenti:  | Cerca Rese         | t           |      |            |            |
| L | User Name        | eMail              | Ruolo       | Nome | GestioneUO |            |
| l | suprova          | supervisore@iss.it | Supervisori | fm   |            | Disabilita |

Le attività consentite sono:

- **Ricerca Utenti**: inserire l'username dell'utente (anche parziale) e Cerca/Reset: avvia o annulla la ricerca

Disabilita/Abilita: consente di disabilitare e/o abilitare gli utenti, anche temporaneamente.
 Gestione UO: apre la scheda che consente di associare all'utente altre UO, se coordinate dallo stesso supervisore ("Gestione Unità Operative dell'utente", sezione Aggiungi Unità) oppure di eliminare (Del ) l'UO già assegnata.

|                     |                              | Utente: admingh              | Gruppo: Admins LogOut   Profilo   Gestione uter |
|---------------------|------------------------------|------------------------------|-------------------------------------------------|
|                     |                              | Istituto Superiore di Sanità |                                                 |
|                     | Registro                     | Nazionale Assuntori Ormone d | tella Presoita                                  |
|                     | ILE AISTI A                  |                              |                                                 |
|                     |                              |                              |                                                 |
| Elenco pazienti > G | estione Utenti > Gestione UO |                              |                                                 |
|                     |                              |                              |                                                 |
|                     | Ges                          | tione Unità Operative del    | l'utente                                        |
| (litente:           |                              |                              |                                                 |
| oreneer             |                              |                              |                                                 |
| No                  | me utente: suprova           |                              |                                                 |
|                     | Ruolo: Supervisori           |                              |                                                 |
|                     | Cosponer m                   |                              |                                                 |
|                     | Data joizio: 27/11/2009 8 1  | 2.00                         |                                                 |
|                     | Ennam:                       | 2.00                         |                                                 |
|                     | Provincia:                   |                              |                                                 |
| Angiungi Unitàs —   |                              |                              |                                                 |
| Aggiungi onica:     |                              |                              |                                                 |
| Unità operativa:    | AO Cannizzaro (CT) - Serv E  | iabetologia                  | ~                                               |
| Treast Coursel      |                              |                              |                                                 |
| Insert Cancel       |                              |                              |                                                 |
| idUserUO            | Regione                      | Centro Prescrittore          | Unità Operativa De                              |
| 22                  | LAZIO                        | ISS                          | Settore Informatico 😮                           |
|                     |                              | Torna all'applicativo        |                                                 |
|                     |                              |                              |                                                 |
|                     |                              |                              |                                                 |

# Profilo "Utente"

Il profilo **"Utente"** è creato dal Supervisore dell'UO. Ad ogni UO possono corrispondere più utenti. Le attività consentite sono:

- Inserimento, aggiornamento e lettura delle schede della propria UO.

# Profilo "Esaminatore"

Il profilo "Esaminatore" viene creato dall'amministratore del RNAOC e non consente di apportare modifiche alle schede dei pazienti.

Le attività consentite sono solo di lettura e le schede accessibili differiscono in base alla struttura di riferimento.

L'Esaminatore del Centro viene creato in base alle indicazioni della Regione e le attività consentite sono: *Lettura di tutte le schede del Centro.* 

L'**Esaminatore della Regione** viene creato in base alle indicazioni della Commissione Regionale, laddove istituita, o del referente regionale per il GH, e corrisponde ad un unico accesso. Le attività consentite sono: *Lettura di tutte le schede della propria Regione, sia in riferimento ai Centri che ai pazienti residenti nella propria Regione, anche se assistiti presso una Regione diversa.* 

L'Esaminatore Regionale, dopo accesso con credenziali, può, quindi, scegliere di visionare le schede in base a:

Pazienti associati alle UO: pazienti assistiti nei centri della propria regione.

- Pazienti presso altre regioni: pazienti residenti nella propria regione e assistiti in centri extraregionali.

| Elenco pazienti                                                | Istituto Superiore di Sanità<br>Registro Nazionale Assuntori Ormone della Crescita                                  |
|----------------------------------------------------------------|----------------------------------------------------------------------------------------------------|
|                                                                | Elenco pazienti                                                                                                    |
| Ricerca                                                        |                                                                                                    |
| <ol> <li>Cognome:<br/>Centro</li> <li>prescrittore:</li> </ol> | Tutti                                                                                                    |
| Ordina per:<br>Cerca                                           | ID  Annulla                                                                                                    |
| Inserisci nuovo paz                                            | iente                                                                                                    |
| Centro prescrittore:                                           | AO San camillo-Forlanini - Amb di Endocrinologia                                                                    |
|                                                                | ● Paziente associati alle UO ○ Pazienti presso altre regioni                                                        |
| ID Rif                                                         | Data Comune di Centro prescrittore - Unità Data Apri<br>Nome Sesso Nascita Nascita operativa Spedizione/Commissione |

# SCHEDA DI SEGNALAZIONE WEB

La scheda è strutturata come una cartella clinica e comprende dei campi obbligatori definiti dalla normativa che regola la prescrizione di farmaci a base di GH.

L'accesso avviene tramite la procedura di autenticazione e le funzioni abilitate dipendono dal profilo.

Le schede dei pazienti sono associate all'UO, pertanto ogni utente autorizzato può accedere alle informazioni relative ai pazienti registrati presso la propria unità. Non è possibile accedere, visualizzare o effettuare modifiche su pazienti in carico ad altre UO oppure in altre Regioni.

I dati contenuti sono rappresentati dall'anagrafica del paziente (*scheda paziente*) e dalle visite associate (*scheda visita*) e le informazioni salvate sono sempre accessibili agli utenti autorizzati.

Le schede all'interno della scheda visita possono essere modificate fino al momento della spedizione della scheda *visita* stessa.

La **spedizione** della scheda *visita* costituisce:

- una segnalazione di terapia con GH al RNAOC oppure
- una richiesta di autorizzazione al trattamento alla Commissione Regionale oppure
- una segnalazione di "Sospensione trattamento"

e può essere effettuata dopo avere compilato la sezione "Dati Paziente", " "Residenza", "Scheda Diagnosi" e la Scheda "Terapia". Nei casi di "Sospensione trattamento" o "Richiesta di Valutazione Commissione" la compilazione della scheda Terapia non è obbligatoria.

La scheda spedita non può più essere modificata, ma resterà consultabile da parte degli utenti afferenti all'UO in cui il paziente è registrato. Nel caso in cui si siano evidenziati errori rilevanti, è possibile richiedere lo sblocco delle schede già inviate, tramite richiesta formale all'indirizzo rnaoc@iss.it, con motivazione.

Il sistema segnala due tipi di errori:

1) <u>Campo obbligatorio</u>: mancata compilazione di un campo obbligatorio. Non consente il salvataggio.

2) <u>Avvertenze</u>: segnalazione di dati non congrui o mancanti.

In rosso: dati inseriti non congrui ai controlli applicati, che consentono il salvataggio della visita ma non la sua spedizione.

In grigio: segnalazione di campi non inseriti, senza limitazione alla spedizione della visita.

## Procedure di autenticazione

L'accesso alla scheda web è disponibile dall'homepage del RNAOC informatizzato (http://www.iss.it/site/GH/) o del sito web del RNAOC (http://www.iss.it/rnoc) cliccando su "Scheda di segnalazione (Area Riservata)".

Nella pagina di accesso l'utente inserisce *username* e *password* e viene data la possibilità di memorizzare la password per gli accessi successivi. Si consiglia, al primo accesso, di copiare la password ricevuta per e-mail dall'amministratore RNAOC (Portale GH) e di inserirla nel campo specifico. Si ricorda che si può utilizzare la funzione copia/incolla.

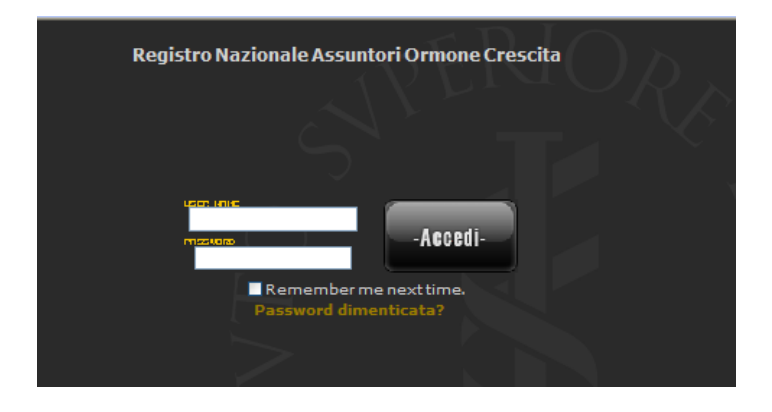

# Primo accesso al Registro

Al primo accesso, dopo la procedura di autenticazione si passa automaticamente alla maschera "Cambia Password" della sezione "Profilo."

|                           | Utente: admingh Gruppo: Admins LogOut   Profilo   Gestione utenti<br>Istituto Superiore di Sanità<br>Registro Nazionale Assuntori Ormone della Crescita |
|---------------------------|----------------------------------------------------------------------------------------------------|
| Elenco pazienti > Profilo |                                                                                                    |
|                           | Cambia password:                                                                                                    |
| Password:                 |                                                                                                    |
| New Password:             |                                                                                                    |
| Confirm New Password:     |                                                                                                    |
| Change Password           | Cancel                                                                                                    |
| Torna all'applicativo     |                                                                                                    |

La nuova *password* deve essere di almeno 6 caratteri alfanumerici e contenere un carattere speciale. Deve essere inserita nella casella "**New Password**" e "**Confirm New Password**". La maschera potrà essere utilizzata anche in seguito per ogni eventuale variazione.

#### Password dimenticata?

È disponibile una utility per il recupero di password dimenticata.

Dalla homepage del RNAOC, in cui vengono richieste le credenziali

1. Cliccare su "Password dimenticata?"

2. Il sistema chiederà di inserire il **Nome utente**, che corrisponde alla **Username** (non alla email).

3. Seguirà l'invio di una nuova password all'indirizzo mail collegato allo username inserito.

| I   | Registro Nazion | ale Assuntor  | i Ormone Cre | scita |
|-----|-----------------|---------------|--------------|-------|
|     |                 |               |              |       |
|     |                 |               |              |       |
| Į   |                 |               | -Accedi-     |       |
| 400 |                 | emember me ne | ovt time     |       |
| ň   | Pas             | ssword diment | icata?       |       |
|     |                 |               |              |       |

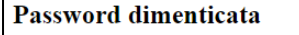

Per ricevere la password, immettere il nome utente. Verra inviata una eMail all'indirizzo fornito al momento della registrazione.

Invia

# ELENCO PAZIENTI

Dopo aver effettuato la procedura di autenticazione, si accede alla pagina Elenco Pazienti che contiene tutti i pazienti registrati presso l'Unità Operativa (nel caso di accesso con profilo *utente o supervisore*) o presso le UO/Centri afferenti al Centro o alla Regione e i pazienti residenti nella propria Regione assistiti presso una Regione diversa. (nel caso di profilo *esaminatore*).

|                                 | F                 | Recistro Naz | Utente<br>Istituto Superiore d<br>ionale Assunto | : admingh Gruppo: Admins<br>i Sanità<br>ri Ormone della Cres                                                                                                    | 5 LogOut   Profilo   Gestione utenti<br>SCITA |
|---------------------------------|-------------------|--------------|--------------------------------------------------|----------------------------------------------------------------------------------------------------|-----------------------------------------------|
| Elenco pazienti                 | B                 | eestro Naz   | onale Assource                                   | n in the second second | 2011a                                         |
|                                 |                   |              | Elenco p                                         | azienti                                                                                                    |                                               |
| Ricerca                         |                   |              |                                                  |                                                                                                    |                                               |
| 1. Cognome:<br>Centro           | prova             |              |                                                  |                                                                                                    |                                               |
| <ol><li>prescrittore:</li></ol> | Tutti             |              |                                                  |                                                                                                    | ¥                                             |
| Ordina per:                     | ID                | ~            |                                                  |                                                                                                    |                                               |
| Cerca                           | Annulla           |              |                                                  |                                                                                                    |                                               |
| Centro prescrittore:            | ente<br>ISS - RNA | AOC          |                                                  |                                                                                                    | Inserisci                                     |
| ID Rif Nome                     | Sesso             | Data Nascita | Comune di Nascita                                | Centro prescrittore - Unità<br>operativa                                                                                                    | Data Spedizione/Commissione Apri              |
| 37 Prova Manuale                | F                 | 16/06/2004   | Bahama                                           | ISS - RNAOC                                                                                                    | 23/10/2013<br>Non Richiesta                   |

#### SEZIONE "Ricerca"

Consente di effettuare la **ricerca** dei pazienti per Cognome e per Centro. La ricerca nel caso del singolo Centro/UO è limitata ai propri pazienti, mentre nel caso della regione è estesa a tutti i pazienti afferenti ai diversi Centri /UO regionali ed extraregionali

#### SEZIONE "Inserisci nuovo paziente"

- Selezionare il Centro-UO (se l'utente o il supervisore corrispondono a più centri-UO).
- Inserisci: Passa alla scheda "Scheda Paziente."

SEZIONE "Elenco": contiene i dati riassuntivi del paziente

• ID (codice identificativo univoco attribuito dal sistema)

• Rif, Nome, Sesso, Data di nascita, Comune di nascita, Centro Prescrittore-Unità Operativa.

• **Data Spedizione/Commissione**. Riporta la data dell'ultima visita spedita e la valutazione commissione (non richiesta, richiesta, accettata). Cliccando sull'iperlink si ottiene un report riassuntivo della visita spedita (Scheda Riassuntiva Paziente).

La "Scheda Riassuntiva Paziente": include dati relativi all'ultima scheda visita spedita utilizzabili dalle Commissioni esaminatrici. Si tratta di una scheda anonima, in cui i dati identificativi sono sostituiti dagli ID assegnati dal sistema.

**Apri** Consente di aprire la scheda paziente selezionata.

Indica che la cartella è stata chiusa (per decesso o fine trattamento). Consente di visualizzare i dati inseriti ma non di modificarli.

| Scheda | Riassuntiva | Paziente |
|--------|-------------|----------|
|--------|-------------|----------|

|           |       |                                          |                       |            | Data         |
|-----------|-------|------------------------------------------|-----------------------|------------|--------------|
|           |       | Centro pres                              | crittore - Unità oper | ativa -    |              |
|           |       | Regione                                  |                       |            |              |
|           |       | ID Paziente                              |                       |            |              |
|           |       | ID Visita                                |                       |            |              |
| Paziente  | 9     | Data di nasc                             | cita                  |            |              |
|           |       | Sesso                                    |                       |            |              |
|           |       | Nazione                                  |                       |            |              |
| Residen   | za    | Regione di r                             | residenza             |            |              |
|           |       | ASL                                      |                       |            |              |
| Dati Vis  | ita   | Data Visita                              |                       |            |              |
|           |       | Familiare/Nu                             | umero Nati            |            |              |
|           |       | Familiare/No                             | ote Famiglia          |            |              |
|           |       | Fisiologica/                             | Nascita/Gestazione    | Settimane  |              |
|           |       | Fisiologica/                             | Nascita/Peso (g)      |            |              |
| Anamne    | esi   | Fisiologica/                             | Nascita/Gagliardi:Co  | entile/DS  |              |
|           |       | Fisiologica/Nascita/Lunghezza (cm)       |                       |            |              |
|           |       | Fisiologica/                             | Note                  |            |              |
|           |       | Patologica r                             | emota /Note           |            |              |
|           |       | Patologica p                             | prossima/Note         |            |              |
|           |       | Data esame                               | obiettivo             |            |              |
|           |       | Età (anni, m                             | illesimi)             |            |              |
|           |       | Altezza (cm)                             |                       |            |              |
|           |       | Peso (Kg)                                |                       |            |              |
|           |       | Altezza/Curve di crescita                |                       |            |              |
| Esame     |       | Altezza/Centile/DS                       |                       |            |              |
| obiettive | D     | Velocità crescita/Data visita precedente |                       |            |              |
|           |       | Velocità cre                             | scita/Altezza preced  | lente (cm) |              |
|           |       | Velocità cre                             | scita/Velocità di cre | scita      |              |
|           |       | (cm/anno)                                |                       |            |              |
|           |       | Velocità cre                             | scita/Curve di cresc  | ita        |              |
|           |       | Velocità cre                             | scita/Centile/DS      |            |              |
|           |       | Note                                     |                       |            |              |
| Data      | Esame | Risultato                                | Unità di misura       | Valore di  | Referti/Note |
|           |       |                                          |                       | rif/Metodo |              |
|           |       |                                          |                       | (Elisa…)   |              |
|           |       |                                          |                       |            |              |

| Farmaco Terapia | Posologia<br>(mg/die) | Frequenza<br>(somministrazioni/settimana) |
|-----------------|-----------------------|-------------------------------------------|
|                 |                       |                                           |

| Diagnosi | Diagnosi                |  |
|----------|-------------------------|--|
|          | Valutazione commissione |  |
|          | Note                    |  |

# SCHEDA "PAZIENTE"

Vi si accede da Elenco Pazienti con "**Inserisci nuovo paziente**" oppure con "**Apri**". Contiene i dati anagrafici e le visite del paziente e viene visualizzata ad ogni visita.

Le attività consentite sono:

- A) Inserire un nuovo paziente o modificare i dati anagrafici di pazienti già inseriti, se la scheda non è stata ancora spedita.
- B) Inserire una nuova visita.
- C) Visualizzare e consultare le visite effettuate dal paziente.
- D) Chiudere la cartella.

|                        |                         |                       | Utente: admingh Gruppe            | o: Utenti Lo | gOut   Profilo |
|------------------------|-------------------------|-----------------------|-----------------------------------|--------------|----------------|
|                        |                         | Istituto Superiore d  | i Sanità                          |              |                |
|                        | Registro Nazi           | onale Assunto         | ri Ormone della Crescita          |              |                |
|                        | Kemstro Nazi            | Area area             | ri itemane della l'rescrita       |              |                |
| lenco pazienti > Sched | la paziente             |                       |                                   |              |                |
|                        |                         |                       |                                   |              |                |
|                        |                         | Scheda n              | aziente                           |              |                |
| Dati naziente          |                         | Defiedd p             |                                   |              |                |
| id Paziente            | 37                      |                       |                                   |              |                |
| Riferimento Interno    |                         |                       |                                   |              |                |
| *Cognome               | prova                   |                       |                                   |              |                |
| *Nome                  | manuale                 |                       |                                   |              |                |
| *Sesso                 | Femminile               |                       |                                   |              |                |
| *Data di nascita       | 16/06/2004              |                       |                                   |              |                |
| *Comune di nascita     | 10/00/2004              |                       |                                   |              |                |
| Naziono di nascita     |                         |                       |                                   |              |                |
| *Codico Eiscolo        | Bahama                  | 🔛 🍅                   |                                   |              |                |
| * Adulta (Dearbine     | cccfff22f22f504h        |                       |                                   |              |                |
| Aduito/Bambino         | Bambino                 |                       |                                   |              |                |
| Note                   |                         |                       |                                   |              |                |
|                        |                         |                       |                                   |              |                |
| Unità operativa:       | ISS - RNAOC 💌           |                       |                                   |              |                |
| Salva Annulla          |                         | ormativa per il tratt | amento dei dati sensibili         |              |                |
|                        | 44638                   |                       |                                   |              |                |
| Visite                 | icita Data              | Condiziono            | Diagnoci Val Commissiono          | Torania      | Apri Dol       |
| 2253                   | L 02/02/2010            |                       | Non Richiesta                     | Apri         |                |
| 54 2                   | 2 02/03/2010            | 16/03/2010            |                                   | Apri         | 0              |
| Nuova visita           |                         |                       |                                   |              |                |
| dd/mm/yyyy             | Ci sono visite non spe  | dite                  |                                   |              |                |
|                        |                         |                       |                                   |              |                |
| Chiusura cartella      |                         |                       |                                   |              |                |
| © Fine trattamento @   | Decesso Chiudi cartella |                       |                                   |              |                |
|                        |                         |                       | Legenda                           |              |                |
|                        |                         |                       | Visualizza il dettaglio della vis | ita          |                |
|                        |                         |                       | 🚱 Cancella la visita              |              |                |
|                        |                         |                       | La visita non è pronta per la s   | spedizione   |                |
|                        |                         |                       | 🔣 La visita è spedibile           |              |                |
|                        |                         |                       |                                   |              |                |

#### SEZIONE "Dati paziente"

- Id Paziente: viene automaticamente generato dal sistema ed è unico per ogni paziente.
- Riferimento Interno: codice a discrezione del centro.
- Cognome: Campo obbligatorio.
- Nome: <u>Campo obbligatorio</u>.
- Sesso: selezionare dal menù a tendina la voce di interesse. Campo obbligatorio.

• Data di Nascita: <u>Campo obbligatorio</u> (controllo: la data inserita deve essere uguale o precedente alla data di inserimento dei dati della scheda paziente).

- Comune di nascita: selezionare dal menù a tendina la voce di interesse. <u>Campo obbligatorio</u>.
- Cliccando su "Del" Svuotare il campo.
- Nazione di nascita: selezionare dal menù a tendina la voce di interesse. <u>Campo obbligatorio</u>.
- Cliccando su "Del" 
   Co possibile svuotare il campo.
- Codice fiscale: il sistema effettua un controllo sui caratteri inseriti. <u>Campo obbligatorio</u>.
- Adulto/Bambino: selezionare dal menù a tendina la voce di interesse. <u>Campo obbligatorio</u>.
- Note: Eventuali informazioni aggiuntive (campo testo).

"Salva": salvataggio dei dati (data e ora) / "Annulla": annulla l'inserimento dei dati paziente.

Nella scheda è disponibile l'informativa al trattamento dei dati sensibili, ai sensi della legge 196/2003, in formato PDF, che l'operatore deve stampare e consegnare al paziente per metterlo a conoscenza della normativa vigente e delle motivazioni e modalità della raccolta dei suoi dati.

#### SEZIONE "Visite"

Appaiono le informazioni relative ad eventuali visite già presenti. Per ogni visita sono riportati:

- Idvisita, N. visita, data.
- Spedizione della visite: visita spedita (data), pronta per essere spedita, oppure non spedibile.
- Diagnosi: la diagnosi correlata alla prescrizione di ormone della crescita.
- Valutazione Commissione: "non richiesta"; "richiesta Regione" o "richiesta ISS"; "autorizzata".
- Terapia (Crea): apre la scheda "Terapia" della visita.
- Apri 📄 visualizza la Visita corrispondente.
- Del 👩 cancella i dati inseriti.

#### SEZIONE "Nuova Visita"

• **Data**: Inserire la data della visita e cliccare "**Inserisci**". La data della nuova visita deve essere uguale o precedente alla data odierna e uguale o successiva alla data nascita.

# Il sistema non permette l'inserimento di una nuova visita, se la visita precedente non è stata spedita.

## SEZIONE "Chiusura cartella"

Consente di chiudere una scheda paziente per "Fine trattamento" o "Decesso". La chiusura della cartella non permette di aggiungere eventuali altre visite, ma consente, se necessario, di completare la compilazione della visita eventualmente ancora non spedita

### SEZIONE "Legenda"

- **Apri:** è possibile visualizzare il dettaglio della visita.
- **Del:** è possibile cancellare la visita o il dato inserito.
- 1 Ia visita che si sta compilando contiene errori.
- 🔂 la compilazione della visita è completa e può essere spedita.

# Scheda "VISITA"

Si accede attraverso **"Inserisci nuova visita"** o "**Apri**" dall'elenco visite e riporta i dati anagrafici del paziente e le informazioni relative alla visita stessa.

| Elenco pazie                         | nti > manuale pro                                             | Regi<br>ova > Sch                 | istro<br>neda Vis                | Nazii<br>Ita 2253              | lstituto Superi<br>onale Assur<br>3                 | ore di Sanit<br>Itori 🛛 | utente: francesca.latinibi:<br>à<br>Irmone della Cres | Gruppo: Utenti          | LogOut | Profilo |
|--------------------------------------|---------------------------------------------------------------|-----------------------------------|----------------------------------|--------------------------------|-----------------------------------------------------|-------------------------|-------------------------------------------------------|-------------------------|--------|---------|
|                                      |                                                               |                                   |                                  |                                | v                                                   | isita                   |                                                       |                         |        |         |
| Dati pazien                          | te                                                            |                                   |                                  |                                |                                                     |                         |                                                       |                         |        |         |
| Ri                                   | iferimento Interno                                            | :                                 |                                  |                                |                                                     |                         |                                                       |                         |        |         |
|                                      | Nome paziente                                                 | : prova m                         | anuale                           |                                |                                                     |                         |                                                       |                         |        |         |
|                                      | Sesso                                                         | : Femmini                         | ile                              |                                |                                                     |                         |                                                       |                         |        |         |
|                                      | Data nascita                                                  | : 16/06/2                         | 2004                             |                                |                                                     |                         |                                                       |                         |        |         |
|                                      | Comune di Nascita                                             | :                                 |                                  |                                |                                                     |                         |                                                       |                         |        |         |
|                                      | Nazione                                                       | :                                 |                                  |                                |                                                     |                         |                                                       |                         |        |         |
|                                      | Codice fiscale                                                | : cccfff22                        | 2f22f504                         | ŧh                             |                                                     |                         |                                                       |                         |        |         |
| Centro                               | prescrittore- Unita<br>operativa                              | à<br>∶ISS - R≬                    | NAOC                             |                                |                                                     |                         |                                                       |                         |        |         |
| Dati Visita                          |                                                               |                                   |                                  |                                |                                                     |                         |                                                       |                         |        |         |
|                                      | ID Visita                                                     | : 2253                            |                                  |                                |                                                     |                         |                                                       |                         |        |         |
|                                      | Data                                                          | : 02/02/2                         | 010 [M                           | difica                         |                                                     |                         |                                                       |                         |        |         |
|                                      | Data Spedizione                                               | :                                 |                                  |                                |                                                     |                         |                                                       |                         |        |         |
| Residenza Ar                         | namnesi 🛛 Esame ob                                            | iettivo Es                        | ami Di                           | agnosi                         | Altri deficit ipofisari                             | Terapia                 | Patologie intercorrenti/Eventi                        | Sospensione trattamento |        |         |
|                                      | ComuneResidenz                                                | za                                |                                  | I                              | ndirizzo                                            | Tel                     | Mail DataS                                            | pedizione               | Apri   | Del     |
|                                      |                                                               |                                   |                                  |                                |                                                     |                         |                                                       |                         |        | O       |
| Avverten:<br>• Dia<br>• Ter<br>• Ter | ze<br>gnosi: Diagnosi<br>apia: La Posolog<br>apia: Il farmaco | non com<br>jia non è<br>non è sta | patibile<br>stata ii<br>ato inse | con i o<br>nserita<br>erito (S | dati del paziente<br>(Scheda 3414)<br>Scheda 3414); | inseriti (              | (Bambino);                                            |                         |        |         |

### SEZIONE "Dati paziente"

Riassume i dati anagrafici del paziente.

SEZIONE "Dati visita"

- Id Visita: viene automaticamente generato dal sistema ed è unica per ogni visita
- **Data:** riporta la data inserita nella schermata precedente che viene anche attribuita a tutte le schede comprese nella visita stessa.

• **[Modifica]:** consente di modificare la data della visita. La data inserita deve essere uguale o precedente alla data odierna e uguale o successiva alla data nascita.

SEZIONE "Schede"

 Residenza, Anamnesi, Esame obiettivo, Esami, Diagnosi, Altri deficit ipofisari, Terapia, Patologie intercorrenti/Eventi, Sospensione Trattamento L'accesso alle schede avviene cliccando su Apri o Aggiungi.

Nota: Quando si apre una scheda, essa viene memorizzata dal sistema anche se non sono stati inseriti dati e non è stata salvata.

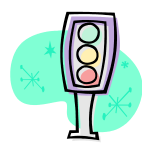

Per eliminare una scheda vuota cliccare 🚯

# La nuova visita riporterà i dati relativi alle schede "Residenza", "Anamnesi" e "Diagnosi" inseriti nella visita precedente.

## SEZIONE "Avvertenze"

In rosso: dati inseriti non congrui ai controlli applicati, che consentono il salvataggio della visita ma non la sua spedizione.

In grigio: segnalazione di campi non inseriti, senza limitazione alla spedizione della visita.

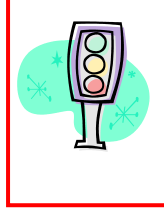

Nota: Il sistema consente l'inserimento anche di visite con date antecedenti l'ultima visita inserita,

a condizione che non siano presenti visite non spedite

## "Residenza"

Contiene le informazioni relative alla residenza del paziente.

Ad ogni nuova visita vengono richiamati i dati inseriti che, se necessario, possono essere modificati.

|                                                                    |                 | Utente: admingh Gruppo: Admins LogOut   Profilo   Gestione utenti                                                                                                    |  |  |
|--------------------------------------------------------------------|-----------------|----------------------------------------------------------------------------------------------------|--|--|
|                                                                    |                 | Istituto Superiore di Sanità                                                                                                    |  |  |
|                                                                    | Registro Nazion | nale Assuntori Ormone della Crescita                                                                                                    |  |  |
|                                                                    | Nocietao Mazioa | The Association of the second second se |  |  |
| Elenco pazienti > Scheda manuale_prova > Scheda Visita > Residenza |                 |                                                                                                    |  |  |
|                                                                    |                 | Residenza                                                                                                    |  |  |
| Modifica Residenza                                                 |                 |                                                                                                    |  |  |
| ID residenza:                                                      | 7445            | _                                                                                                    |  |  |
| Indirizzo:                                                         |                 |                                                                                                    |  |  |
| CAP:                                                               |                 |                                                                                                    |  |  |
| *Comune di Residenza:                                              |                 |                                                                                                    |  |  |
| Località:                                                          |                 | ]                                                                                                    |  |  |
| ASL:                                                               |                 | ]                                                                                                    |  |  |
| Tel:                                                               |                 | ]                                                                                                    |  |  |
| Fax:                                                               |                 | ]                                                                                                    |  |  |
| Mail:                                                              |                 | ]                                                                                                    |  |  |
| Salva Annulla                                                      |                 |                                                                                                    |  |  |
|                                                                    |                 |                                                                                                    |  |  |
|                                                                    |                 |                                                                                                    |  |  |

- Id Residenza: Viene automaticamente generato dal sistema ed è univoco.
- Indirizzo: Indirizzo di residenza del paziente.
- CAP: Codice di avviamento postale della residenza del paziente.
- Comune di Residenza: Selezionare dal menù a tendina <u>Campo obbligatorio</u>. Se il paziente non è residente in Italia è possibile selezionare "Estero".
   Svuota il campo.
- Località: Località di residenza e/o di domicilio del paziente.
- ASL: Indirizzo l'ASL di appartenenza del paziente.
- **Tel:** Recapito telefonico del paziente.
- Fax: Recapito fax del paziente.
- Mail: Indirizzo e-mail del paziente.

"Salva": salvataggio dei dati (data e ora) / "Annulla": annulla l'inserimento dei dati.

# "Anamnesi"

|                                 | Utente: francesca.latinibis Gruppo: Utenti LogOut   Prof | ilo |
|---------------------------------|----------------------------------------------------------|-----|
|                                 | Istituto Superiore di Sanità                             |     |
|                                 | Registro Nazionale Assuntori Ormone della Crescita       |     |
|                                 | Keolstro Nazionale Assoniori si mone della Messula       |     |
| Elenco pazienti > Scheda manual | e prova > Scheda Visita > Anamnesi                       |     |
|                                 |                                                          |     |
|                                 | Anamnesi                                                 |     |
| Modifica Anamnesi               | 120                                                      |     |
| Data Anamnesi                   | 02/02/2010                                               |     |
| Familiare                       |                                                          |     |
| Tipo parto                      | Seleziona                                                |     |
| Numero nati                     |                                                          |     |
| Numero fratelli                 |                                                          |     |
| Altezza padre (cm)              |                                                          |     |
| Altezza madre (cm)              |                                                          |     |
| Target genetico (cm)            | Specificare altezza padre Calcola                        |     |
|                                 |                                                          |     |
| Note famiglia                   | B                                                        |     |
| Fisiologica                     |                                                          |     |
| Nascita                         |                                                          |     |
| Apgar 1                         | Seleziona                                                |     |
| Apgar 5                         | Seleziona                                                |     |
| Settimane gestazion             |                                                          |     |
| Peso (g                         |                                                          |     |
| Gagliardi: Centile/D            |                                                          |     |
| Lunghezza (cm                   |                                                          |     |
| Circ. cranica (cm               |                                                          |     |
|                                 |                                                          |     |
| Not                             | e                                                        |     |
|                                 |                                                          |     |
| Eta puberta (anni)              |                                                          |     |
| Eta menarca (anni)              | Seleziona                                                |     |
| Numero gravidanza               |                                                          |     |
| Età menopausa (anni)            |                                                          |     |
| Potenza sessuale                |                                                          |     |
| Patologica remota               |                                                          |     |
|                                 |                                                          |     |
| Note                            |                                                          |     |
| Patologica prossima             |                                                          |     |
|                                 |                                                          |     |
| Note                            |                                                          |     |
| <u>Salva Annulla</u>            |                                                          |     |
|                                 |                                                          |     |
|                                 |                                                          |     |

#### SEZIONE: "Modifica Anamnesi"

• Id Anamnesi: viene automaticamente generato dal sistema ed è unico per ogni riga del database.

• Data Anamnesi: il sistema attribuisce la data della visita, ma può essere modificata.

#### SEZIONE Anamnesi "Familiare"

- **Tipo** parto: selezionare dal menù a tendina la voce di interesse.
- Numero nati: numero dei nati se parto gemellare o plurimo.
- Numero fratelli: riportare il numero dei fratelli del paziente.
- Altezza padre: in cm.
- Altezza madre: in cm.
- Target genetico: "calcola" se sono compilati i campi "altezza padre" e "altezza madre".
- Note famiglia: (campo testo) altre informazioni relative all'anamnesi familiare.

#### SEZIONE Anamnesi "Fisiologica"

- Nascita
  - Apgar 1': punteggio da 0 a 10 a 1 minuto dalla nascita.
  - Apgar 5': punteggio da 0 a 10 a 5 minuti dalla nascita.
  - Settimane gestazione: settimane di gestazione alla nascita.
  - Peso (g): peso alla nascita in grammi.
  - **Gagliardi/DS:** calcolo di centile/DS del peso alla nascita in base alle tabelle di Gagliardi (viene visualizzato dopo "Salva").
  - Lunghezza: lunghezza alla nascita in cm.
  - Circonferenza cranica: circ. cranica alla nascita in cm.
  - Adozione: riportare se il paziente è stato adottato ("No" in default).
  - Nascita note: (campo testo) altre informazioni relative alla nascita.
- Età pubertà (anni): età di comparsa della pubertà in anni.
- Età menarca (anni): età di comparsa del menarca in anni.
- Ciclo mestruale: selezionare dal menù a tendina la voce di interesse.
- Numero gravidanze: riportare il numero di gravidanze della paziente.
- Età menopausa (anni): età di comparsa della menopausa in anni.
- Potenza sessuale: informazioni cliniche relative.

#### SEZIONE Anamnesi "Patologica Remota"

• Note: informazioni relative a patologia/e remote (campo testo).

#### SEZIONE Anamnesi "Patologica Prossima"

• **Note:** informazioni relative a patologia/e prossime (campo testo).

"Salva": salvataggio dei dati (data e ora) / "Annulla": annulla l'inserimento dei dati.

# "Esame obiettivo"

| Esame obiettivo ses Annells telfa fa samo obiettivo D Esame obiettivo D Esame obiettivo D D202/2010 Eta (anni, millerini) S,630 Alezza (mo) Pero (%9)                                                                                                    | ) pazienti > Scheda manual       | e prova > Scheda Visita > Esame obiettivo |
|----------------------------------------------------------------------------------------------------|----------------------------------|-------------------------------------------|
| As Annula<br>solifica Esame obiettivo<br>D E Esame Obiettivo<br>D E Esame Obiettivo<br>D Esame Obiettivo<br>D Esame Ob |                                  | Esame obiettivo                           |
| ID Esame Obiettivo 3079<br>Data Esame obiettivo 102/02/2010<br>Età (anni, millismin) 5,530<br>Altezza (cm)<br>Peso (kg)<br>Cantole Altezza<br>Curve di crescita SIEDP ♥<br>Centile/DS*<br>Curve di riferimento<br>Centile/DS*<br>Catole Velocità di crescita<br>Data visita precedente<br>Altezza Precedente (cm)<br>Velocità crescita Tanner ♥<br>Centile/DS*<br>Dezione da compilare a cure del clinico<br>Curve di riferimento<br>Centile/DS*<br>Data visita precedente<br>Altezza Precedente (cm)<br>Velocità crescita Tanner ♥<br>Dezione da compilare a cure del clinico<br>Curve di riferimento<br>Centile/DS*<br>Dezione da compilare a cure del clinico<br>Curve di riferimento<br>Centile/DS*<br>Dezione da compilare a cure del clinico<br>Curve di riferimento<br>Centile/DS*<br>Dezione da compilare a cure del clinico<br>Curve di riferimento<br>Centile/DS*<br>Pressione sitolica (mmHg)<br>Pressione sitolica (mmHg)<br>Pressione sitolica (mm                                                          | Annulla<br>ifica Esame obiettivo |                                           |
| Data Esame obiettivo 02/02/2010<br>Età (anni, millesimi) (5830<br>Altezza (cm)<br>Peso (Ka)<br>Curve di oresotta SIEDP M<br>Centile/DS*<br>Opcione da compilare a cura del clínico<br>Curve di riferimento<br>Centile/DS*<br>Data visita precedente (cm)<br>Velocità cresotta (cm/snon) Dati mancanti<br>Curve di oresotta Tanner M<br>Centile/DS*<br>Dezione da compilare a cura del clínico<br>Curve di riferimento<br>Centile/DS*<br>Dezione da compilare a cura del clínico<br>Curve di riferimento<br>Centile/DS*<br>Dezione da compilare a cura del clínico<br>Curve di riferimento<br>Centile/DS*<br>Dezione da compilare a cura del clínico<br>Curve di riferimento<br>Centile/DS*<br>Dezione di acompilare a cura del clínico<br>Curve di riferimento<br>Centile/DS*<br>Dezione di acompilare a cura del clínico<br>Curve di riferimento<br>Centile/DS*<br>Dezione di acompilare a cura del clínico<br>Curve di riferimento<br>Centile/DS*<br>Dezione di acompilare a cura del clínico<br>Curve di riferimento<br>Centile/DS*<br>Dezione di acompilare a cura del clínico<br>Curve di riferimento<br>Pressione sistolica (mmla)<br>Pressione sistolica (mmla)<br>Pressione sistolic                                                               | ID Esame Obiettivo 3             | 179                                       |
| Età (anni, millesim) 5,630 Altezza (cm) Peso (Kg) Calcolo Altezza Curve di crescita SIEDP Centile/DS*  Dozione da compilare a cura del clínico Curve di riferimento Cantile/DS*  Data visita precedente (cm) Velocità crescita (cm/ann) Dati mancanti Cantile/DS*  Dozione da compilare a cura del clínico Curve di riferimento Centile/DS*  Dozione da compilare a cura del clínico Curve di riferimento Centile/DS*  Dozione da compilare a cura del clínico Curve di riferimento Cirve di riferimento Cir                                                                                                    | Data Esame obiettivo 🛛           | 2/02/2010                                 |
| Altezza (cm)<br>Peso (kg)<br>Cakelo Altezza<br>Curve di crescita SIEDP<br>Centile/D3*<br>Opcione da compilare a cura del clinico<br>Curve di riferimento<br>Centile/D5*<br>Cakelo Velocità di crescita<br>Data visita precedente<br>Altezza Precedente (cm)<br>Velocità crescita (cm/anno) Dati mancanti<br>Curve di crescita Tanner<br>Centile/D3*<br>Opcione da compilare a cura del clinico<br>Curve di riferimento<br>Centile/D3*<br>Data visita precedente (cm)<br>Pressione di atolica (mmHg)<br>Pressione sistolica (mmHg)<br>Pressione sistolica (mmHg)<br>Pressione sistolica (mmHg)<br>Pit a sista (cm)<br>Pit a sista (cm)<br>P   | Età (anni, millesimi) 5          | ,630                                      |
| Peso (Kg)   Calcolo Altezza   Curve di crescita   Opzione da compilare a cura del clínico   Curve di riferimento   Curve di riferimento   Centile/D8*                                                                                                    | Altezza (cm)                     |                                           |
| Carce Altezza Curve di crescita SIEDP ▼ Centile/DS*                                                                                                    | Peso (Kg)                        |                                           |
| Curve di creada SIEDP  Centile/D8*                                                                                                    | icolo Altezza                    |                                           |
| Centile/DS*                                                                                                    | Curve di crescita                | SIEDP                                     |
| Opzione da compilare a cura del clínico         Curve di riferimento         Centile/DS*             Calcolo Velocità di crescita             Data visita precedente (cm)         Altezza Precedente (cm)         Velocità crescita (cm/anno)         Curve di crescita         Curve di crescita         Curve di crescita         Curve di riferimento         Centile/DS*             Opzione da compilare a cura del clínico         Curve di riferimento         Centile/DS*             Body Mass Index       Specificare peso e Alter         Canola         ressione diastolica (mmHg)         Circonferenza vita (cm)         Circ. cranica (cm)         Età ossea (anni, mesi)         PH (1+5)         PB (1+5)         PG (1+5)                                                                                                    | Centile/DS*                      |                                           |
| Curve di riferimento   Centile/DS*     Calcolo Velocità di crescita     Data visita precedente   Altezza Precedente (cm)   Velocità crescita (cm/anno)   Dati mancanti   Curve di crescita   Tanner   Centile/DS*     Opzione da compilare a cura del clínico   Curve di riferimento   Centile/DS*   Body Mass Index   Specificare peso e Alte;   Centile/DS*   Pressione diastolica (mmHg)   Circonferenza vita (cm)   Circ. cranica (cm)   Età ossea (anni, mesi)   PH (1+5)   PB (1+5)                                                                                                    | )pzione da compilare a cura      | del clinico                               |
| Conce di menineria<br>Centile/DS*  Calcolo Yelocità di crescita  Data visita precedente  Altezza Precedente  Altezza Precedente  Curve di crescita Tanner  Centile/DS*  Centile/DS*  Dpzione da compilare a cura del clinico  Curve di riferimento  Centile/DS*  Body Mass Index Specificare peso e Alte;  Calcola  Pressione diastolica (mmHg)  Circonferenza vita (cm)  Circ. cranica (cm)  Età ossea (anni, mesi)  PH (1+5)  PB (1+5)  PG (1+5)  PG (1+5)  PG (1+5)  PG (1+5)  PG (1+5)  PG (1+5)  PG (1+5)  PG (1+5)  PG (1+5)  Calcola  Calcola  Cantile/DS*  Calcola  Cantile/DS*  Cantile/DS*  Calcola  Cantile/DS*  Calcola  Cantile/DS*  Cantile/DS*  Calcola  Cantile/DS*  Calcola  Cantile/DS*  Calcola  Cantile/DS*  Calcola  Cantile/DS*  Cantile/DS*  Calcola  Cantile/DS*  Calcola  Cantile/DS*  Calcola  Cantile/DS*  Calcola  Cantile/DS*  Calcola  Cantile/DS*  Calcola  Cantile/DS*  Calcola  Cantile/DS*  Calcola  Cantile/DS*  Cantile/DS*  Calcola  Cantile/DS*  Cantile/DS*  Calcola  Cantile/DS*  Calcola  Cantile/DS*  Calcola  Cantile/DS*  Calcola  Calcola  Cantile/DS*  Calcola  Calcola  C                                                                                                    | Curue di riferimenti             |                                           |
| Calcole Velocità di crescita         Data visita precedente         Altezza Precedente (cm)         Velocità crescita (cm/anno) Dati mancanti         Curve di crescita Tanner         Centile/DS*         Opzione da compilare a cura del clínico         Curve di riferimento         Centile/DS*         Body Mass Index Specificare peso e Altez         Catola         ressione diastolica (mmHg)         Circonferenza vita (cm)         Circ. cranica (cm)         PH (1+5)         PB (1+5)         PG (1+5)                                                                                                    | Carve of meninena                | ×                                         |
| Calcole Yelocità di crescita  Data visita precedente  Altezza Precedente (cm)  Velocità crescita (cm/anno) Dati mancanti  Curve di crescita Tanner  Centile/DS*  Dpzione da compilare a cura del clínico  Curve di riferimento  Centile/DS*  Body Mass Index Specificare peso e Alter  Centile/DS*  Body Mass Index Specificare peso e Alter  Centile/DS*  Pressione diastolica (mmHg)  Circonferenza vita (cm)  Circ. cranica (cm)  PH (1+5)  PB (1+5)  PB (1+5)  PG (1+5)  PG (1+5)  PG (1+5)  PG (1+5)  PG (1+5)  PG (1+5)  Circ. cranica (cm)  Circ. cranica (cm)  Circ. cranica (                                                                                                    | Centre, Do                       |                                           |
| Data visita precedente   Altezza Precedente (cm)   Velocità crescita (cm/anno)   Dati mancanti   Curve di crescita   Tanner   Centile/DS*                                                                                                    | lcolo ¥elocità di crescita       |                                           |
| Altezza Precedente (cm)<br>Velocità crescita (cm/anno) Dati mancanti<br>Curve di crescita Tanner M<br>Centile/DS*<br>Opzione da compilare a cura del clinico<br>Curve di riferimento<br>Centile/DS*<br>Body Mass Index Specificare peso e Alte; Calcola<br>ressione diastolica (mmHg)<br>Pressione sistolica (mmHg)<br>Circonferenza vita (cm)<br>Circ. cranica (cm)<br>Età ossea (anni, mesi)<br>PH (1+5)<br>PB (1+5)<br>PG (1+5)                                                                                                    | Data visita precedente           |                                           |
| Velotià crescita (cm/ano) Dati mancanti Curve di crescita Tanner Centile/DS*                                                                                                    | Altezza Precedente (cm)          |                                           |
| Curve di crescita Tanner Centile/DS*                                                                                                    | Velocità crescita (cm/anno)      | Dati mancanti                             |
| Centile/DS*  Dpzione da compilare a cura del clinico  Curve di riferimento Centile/DS*  Body Mass Index Specificare peso e Alte: Calcola  ressione diastolica (mmHg)  Pressione sistolica (mmHg)  Circonferenza vita (cm)  Età ossea (anni, mesi) PH (1+5) PB (1+5) PB (1+5) PG (1+5) PG (                                                                                                    | Curve di crescita                | Tanner                                    |
| Opzione da compilare a cura del clínico         Curve di riferimento         Centile/DS*         Body Mass Index       Specificare peso e Alte;         Calcola         ressione diastolica (mmHg)         Pressione sistolica (mmHg)         Circonferenza vita (cm)         Circ. cranica (cm)         Età ossea (anni, mesi)         PB (1+5)         P6 (1+5)                                                                                                    | Centile/DS*                      |                                           |
| Dezione da compilare a cura del clinico         Curve di riferimento         Centile/DS*         Body Mass Index         Specificare peso e Alte:         Cascola         ressione diastolica (mmHg)         Pressione sistolica (mmHg)         Circonferenza vita (cm)         Circ. cranica (cm)         PH (1+5)         P8 (1+5)         P6 (1+5)                                                                                                    | <b>.</b>                         |                                           |
| Curve di riferimento Centile/DS* Body Mass Index Specificare peso e Alte; Calcola ressione diastolica (mmHg) Pressione sistolica (mmHg) Circonferenza vita (cm) Circ. cranica (cm) Età ossea (anni, mesi) PH (1+5) PB (1+5) PG (1+5) PG (1+5)                                                                                                    | Jpzione da compilare a cura      | del Clínico                               |
| Centile/DS*         Body Mass Index       Specificare peso e Alte;         Calcoda         ressione diastolica (mmHg)         Pressione sistolica (mmHg)         Circonferenza vita (cm)         Circ. cranica (cm)         Età ossea (anni, mesi)         PH (1+5)         PB (1+5)         PG (1+5)                                                                                                    | Curve di riferimento             |                                           |
| Body Mass Index       Specificare peso e Alter         ressione diastolica (mmHg)                                                                                                    | Centile/DS'                      | ۸                                         |
| ressione diastolica (mmHg) Pressione sistolica (mmHg) Circonferenza vita (cm) Circ. cranica (cm) Età ossea (anni, mesi) PH (1+5) PB (1+5) PB (1+5) PG (1+5)                                                                                                    | Body Mass Index S                | pecificare peso e Alter Calcola           |
| Pressione sistolica (mmHg)<br>Circonferenza vita (cm)<br>Circ. cranica (cm)<br>Età ossea (anni, mesi)<br>PH (1+5)<br>PB (1+5)<br>PG (1+5)                                                                                                    | ssione diastolica (mmHg)         |                                           |
| Circonferenza vita (cm)         Circ. cranica (cm)         Età ossea (anni, mesi)         PH (1+5)         PB (1+5)         PG (1+5)                                                                                                    | essione sistolica (mmHa)         |                                           |
| Circ. cranica (cm) Età ossea (anni, mesi) PH (1+5) PB (1+5) PG (1+5)                                                                                                    | Circonferenza vita (cm)          |                                           |
| Età ossea (anni, mesi)<br>PH (1+5)<br>PB (1+5)<br>PG (1+5)                                                                                                    | Circ. cranica (cm)               |                                           |
| PH (1+5)<br>PB (1+5)<br>PG (1+5)                                                                                                    | Età ossea (anni, mesi)           |                                           |
| PB (1+5)                                                                                                    | PH (1+5)                         |                                           |
| PG (1+5)                                                                                                    | PB (1+5)                         |                                           |
|                                                                                                    | PG (1+5)                         |                                           |
| Volume testicolare destro                                                                                                    | Volume testicolare destro        |                                           |
| (ml)                                                                                                    | (ml)                             |                                           |
|                                                                                                    | (ml)                             |                                           |
|                                                                                                    |                                  |                                           |
| Note                                                                                                    |                                  |                                           |
|                                                                                                    | Note                             |                                           |
|                                                                                                    | Note                             |                                           |

SEZIONE: "Modifica esame obiettivo"

- ID esame obiettivo: viene automaticamente generato dal sistema ed è univoco.
  Data Esame obiettivo: il sistema attribuisce la data della visita, che può essere modificata.
- Età: il sistema calcola automaticamente l'età del paziente in anni/millesimi. •
- Altezza: in cm (accetta valore numerico, con un decimale dopo la virgola (es. 103,3). •

• Peso: in Kg (accetta valore numerico con un decimale dopo la virgola (es. 35,5).

### Riquadro "Calcolo altezza"

- Curve di crescita: selezionare dal menù a tendina le curve di riferimento.
- Centile/DS: Visualizza centile e DS calcolati.

#### "Opzione da compilare a cura del clinico"

Questa sezione permette al clinico di riportare, per l'altezza, eventuali calcoli propri, in aggiunta a quelli effettuati dal sistema

- Curve di riferimento: riportare le curve di riferimento utilizzate (testo libero)
- Centile/DS\*: Riportare centile e DS calcolati. (testo libero)

#### Riquadro "Calcolo velocità di crescita"

- **Data visita precedente:** selezionare dal menù a tendina le date delle visite precedenti oppure immettere una data precedente (uguale o precedente alla data odierna).
- Altezza Precedente (cm): visualizza l'altezza in cm corrispondente alla visita precedente. selezionata o consente di immettere una misura corrispondente alla data precedente inserita.
- Velocità crescita (cm/anno): il sistema effettua il calcolo dall'altezza/data della visita in corso e dall'altezza/data precedente selezionate o inserite (si visualizza quando si "Salva" la scheda).
- Curve di crescita: selezionare dal menù a tendina le curve di riferimento.
- Centile/DS: visualizza centile e DS calcolati.

#### "Opzione da compilare a cura del clinico"

Questa sezione permette al clinico di riportare, per la velocità di crescita, eventuali calcoli propri, in aggiunta a quelli effettuati dal sistema

- Curve di riferimento: riportare le curve di riferimento utilizzate (testo libero)
- Centile/DS\*: Riportare centile e DS calcolati. (testo libero)
- Body Mass Index: calcola il BMI, se sono inseriti peso e altezza.
- Pressione diastolica (mmHg): accetta valore numerico intero tra 0 e 400.
- Pressione sistolica (mmHg): accetta valore numerico intero tra 0 e 400.
- Circonferenza vita (cm): accetta valore numerico intero.
- Circ. cranica (cm): accetta valore numerico intero.
- Età ossea (anni) e (mesi): accetta valore numerico decimale (corrispondente ad anni, mesi).
- PH (1:5): "Pubic Hair stage" accetta valori numerici tra 1 e 5.
- **PB (1÷5):** "Pubertal Breast stage" accetta valori numerici tra 1 e 5.
- **PG (1÷5):** "Pubertal Genital stage" accetta valori numerici tra 1 e 5.
- Volume testicolare destro (mL): accetta valori numerici interi.
- Volume testicolare sinistro (mL): accetta valori numerici interi.

Note: altre informazioni relative all'esame obiettivo (campo testo).

"Salva": salvataggio dei dati (data e ora) /"Annulla": annulla l'inserimento dei dati.

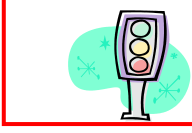

# I calcoli relativi ai parametri di altezza e velocità di crescita sono visualizzati dopo il salvataggio

Questa scheda consente anche di inserire informazioni relative a esami obiettivi effettuati in date precedenti alla presa in carico del Centro prescrittore, se ritenuto utile per la cartella clinica del paziente.

La mancata compilazione della Scheda dell'Esame obiettivo è segnalata come "Avvertenza" ma consente la spedizione della scheda.

# "Esami"

Contiene le informazioni relative ad esami diagnostici e di controllo, sia di laboratorio che strumentali.

|                                         | Utente: admingh Gruppo: Admins LogOut   Profilo   Gestione utenti |
|-----------------------------------------|-------------------------------------------------------------------|
|                                         | Istituto Superiore di Sanità                                      |
|                                         | Registro Nazionale Assuntori Ormone della Crescita                |
|                                         |                                                                   |
| Elegen annienti y Cabada man            |                                                                   |
| Elenco pazienti > Scheda man            | uale prova > Scheda Visita > Esame                                |
|                                         | Esame                                                             |
| Modifica Esame                          |                                                                   |
| ID Esame:                               | 9089                                                              |
| Data:                                   | 05/10/2013                                                        |
| Esame:                                  | Seleziona                                                         |
| Risultato:                              |                                                                   |
| Unità di misura:                        | Seleziona 💌                                                       |
| Valore di Riferimento/<br>Metodo(Elisa) |                                                                   |
|                                         |                                                                   |
|                                         |                                                                   |
| Referti/Note:                           | ₩.                                                                |
| Salva Annulla Aggiungi nu               | <u>ovo</u> (1)                                                    |
| (                                       |                                                                   |
|                                         |                                                                   |
|                                         |                                                                   |

- ID Esame: viene automaticamente generato dal sistema ed è univoco.
- Data: il sistema attribuisce la data della visita, che può essere modificata.

• **Esame:** selezionare dal menù a tendina la voce di interesse. Laddove l'esame non sia previsto, si prega di utilizzare il campo "Esame", scegliere "Altro-Specificare nelle note" dal menù a tendina e scrivere nelle "Note" il tipo di esame.

|                              | Utente: admingh Gruppo: Admins L                                                           | ogOut   Profilo   Gestione utenti |
|------------------------------|--------------------------------------------------------------------------------------------|-----------------------------------|
|                              | Istituto Superiore di Sanità                                                               |                                   |
|                              |                                                                                            |                                   |
|                              | Registro Nazionale Assuntori Urmone della Grescita                                         |                                   |
|                              | Kenistro Nazionale Asaronori irrmone della Licescita                                       | 3                                 |
|                              |                                                                                            |                                   |
| Elenco pazienti > Scheda man | uale_prova > Scheda Visita > Esame                                                         |                                   |
|                              |                                                                                            |                                   |
|                              | Esame                                                                                      |                                   |
|                              |                                                                                            |                                   |
|                              |                                                                                            |                                   |
| Modifica Esame               |                                                                                            |                                   |
| ID Esame:                    | 3266                                                                                       |                                   |
| Data:                        | 02/02/2010                                                                                 |                                   |
|                              |                                                                                            |                                   |
| Esame:                       | Seleziona                                                                                  | <u>×</u>                          |
| Risultato:                   | Seleziona                                                                                  | <u>^</u>                          |
|                              | Test diagnostici Arginina (GH)                                                             |                                   |
| Unità di misura:             | Test diagnostici Esercizio fisico (GH)                                                     |                                   |
| Valore di Riferimento/       | Test diagnostici GHRH (GH)                                                                 |                                   |
| Metodo(Elisa)                | Test diagnostici GHRH+Arginina (GH)                                                        |                                   |
|                              | Test diagnostici GHRH+GHRP-6 (GH)                                                          |                                   |
|                              | Test diagnostici GHRH+Piridostigmina (GH)                                                  |                                   |
|                              | Test diagnostici Glucagone (GH)                                                            |                                   |
| Referti/Note:                | Test diagnostici IGF-I (IGF-I)                                                             |                                   |
|                              | Test diagnostici III (GH)                                                                  |                                   |
| Salva Annulla Aggiungi nuo   | Test diagnostici E-Dopa (GH)<br>Test diagnostici Secrezione coentenee media delle 24b (GH) |                                   |
|                              | Test diagnostici Secrezione spontanea notturna (GH)                                        |                                   |
|                              | Test diagnostici Esame Citogenetico                                                        |                                   |
|                              | Esami ematochimici ALT                                                                     |                                   |
|                              | Esami ematochimici AST                                                                     |                                   |
|                              | Esami ematochimici Colesterolemia                                                          |                                   |
|                              | Esami ematochimici Cortisolo (ore 16.00)                                                   |                                   |
|                              | Esami ematochimici Cortisolo (ore 20.00)                                                   | <b>Y</b>                          |

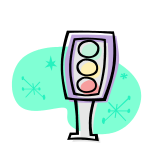

La selezione dell'esame dal menù a tendina consentirà di evidenziarlo correttamente nel riepilogo della scheda "Esami".

La scelta comprende i test diagnostici, gli esami ematochimici di routine più frequenti e i test strumentali

• **Risultato:** riportare nel campo testo il risultato <u>numerico</u> dell'<u>esame di laboratorio</u> selezionato (se esame strumentale vedi Note/ Referti).

• Unità di misura: selezionare dal menù a tendina la voce di interesse. Nel caso non sia presente l'unità di misura di interesse, riportare il dato nel campo note.

• Valore di Riferimento/Metodo (Elisa....): riportare il valore di riferimento del laboratorio che ha effettuato l'esame e/o il metodo diagnostico.

• **Note/Referti:** (campo testo) utilizzare questo campo per riportare i <u>referti degli esami</u> <u>strumentali</u> ed eventualmente altre informazioni relative agli esami effettuati.

"Salva": salvataggio dei dati (data e ora) / "Annulla": annulla l'inserimento dei dati.

"Aggiungi nuovo": consente di aggiungere altri esami.

# "Diagnosi"

Contiene la diagnosi correlata alla prescrizione di ormone della crescita. Consente di inserire la diagnosi effettuata dal Centro oppure una diagnosi effettuata presso altre strutture.

|                              |                                     | Utente: admingh          | Gruppo: Utenti | LogOut   Profilo |
|------------------------------|-------------------------------------|--------------------------|----------------|------------------|
|                              | Istituto Superiore                  | di Sanità                |                |                  |
|                              | Registro Nazionale Assunt           | ori Ormone della Cr      | escita         |                  |
|                              | Di                                  | agnosi                   |                |                  |
| — Modifica Diagnosi          |                                     |                          |                |                  |
| ID Diagnosi:                 | 46                                  |                          |                |                  |
| Diagnosi effettuata in data: | 06/01/1999                          |                          |                |                  |
| Presso:                      | ◯ Lo stesso centro ⊙ Un altro centr | o (selezionare un'opzion | e)             |                  |
| Centro:                      |                                     |                          |                |                  |
| Regione:                     | Seleziona 💌                         |                          |                |                  |

#### SEZIONE "Modifica Diagnosi"

• **ID Diagnosi:** viene automaticamente generato dal sistema ed è unico per ogni riga del database.

• Diagnosi effettuata in data: il sistema attribuisce la data della visita, che può essere modificata.

 Presso: selezionare "Lo stesso centro" o "Un altro centro". Quest'ultima opzione apre: Centro: indicare il Centro in cui è stata effettuata la diagnosi. Regione: indicare la Regione in cui è stata effettuata la diagnosi.

### SEZIONE "Diagnosi"

Indicare la diagnosi, come previsto dalla Nota AIFA 39 (G.U. del 5 luglio 2014) o la diagnosi fuori Nota 39, cliccando sull'opzione corrispondente.

| Utente: admingh Gruppo: Admins LogOut   Profilo   Gestione utenti<br>Istituto Superiore & Sanità<br>Registro Nazionale Assuntari Ormone della Crescita                                                                                                    |
|----------------------------------------------------------------------------------------------------|
| Elenco pazienti > Scheda manuale prova > Scheda Visita > Diagnosi                                                                                                    |
| Diagnosi                                                                                                    |
| (07/10/2014 18.11.03) Salvataggio eseguito                                                                                                    |
| Modifica Diagnosi                                                                                                    |
| ID Diagnosi: 9188                                                                                                    |
| Diagnosi effettuata in data: 07/10/2014                                                                                                    |
| Presso:      Lo stesso centro      Un altro centro (selezionare un'opzione)                                                                                                    |
|                                                                                                    |
| Diagnosi                                                                                                    |
| Valutazione/Diagnosi:                                                                                                    |
| timi 2 anni di vita (decelerazione della velocità di crescita o ipopituitarismo e/o ipoglicemia)<br>fimi 2 anni di vita (Diagnosi fuori Nota 39)<br>tà Evolutiva (sindrome di Turner geneticamente determinata)<br>tà Evolutiva (Sossa statura da deficiti di GH)<br>tà Evolutiva (Sosgetti prepuberi affetti dalla sindrome di Prader Will (PWS) geneticamente dimostrata)<br>tà Evolutiva (Sosgetti con alterata funzione del gene SHOX)<br>tà Evolutiva (Sosgetti con alterata funzione di gene SHOX)<br>tà Evolutiva (Songetti con alterata funzione di gene SHOX)<br>tà Evolutiva (Songetti con alterata funzione di gene SHOX)<br>tà Evolutiva (Songetti con alterata funzione di gene SHOX)<br>tà Evolutiva (Songetti con alterata funzione di gene SHOX)<br>tà Evolutiva (Songetti con alterata di nota 39)<br>tà di Transizione (Defici tdi GH causato da mutazione genetica documentata)<br>tà di Transizione (Panjopitultarismo congento o acquisito organico, inclusa la sindrome di Prader Willi)<br>tà di Transizione (Fisposta di GH < SiygL (dopo ipoglicemia insulinica -ITT-)<br>tà di Transizione (Diagnosi fuori Nota 39)<br>tà di Transizione (Diagnosi fuori Nota SI 49)<br>tà di Transizione (Diagnosi fuori Nota SI 9)<br>tà dulta (Ipopitultarismo post fisofastenti totale o parziale)<br>tà Adulta (Ipopitultarismo congenito di GH causa (ausa genetica di con-encefalico, da terapie chirurgiche o radianti per neoplasie sellari e<br>tà Adulta (Diagnosi fuori Nota 39) |
| Altre patologie:                                                                                                    |
| Saiva Annulla                                                                                                    |
|                                                                                                    |

Le suddivisione delle diagnosi in base alle fasce d'età previste nella Nota 39 2014 è evidenziata da colori diversi.

Nel caso in cui sia selezionata l'opzione: Età Evolutiva (bassa statura da deficit di GH) si aprirà una sezione in cui vanno spuntati i criteri richiesti per tale diagnosi

| Istituto Superiore di Sanita<br>Registro Nazionale Assuntori Ormone della Crescita<br>Senco pazienti > Scheda manuale prova > Scheda Visita > Diagnosi<br>Diagnosi<br>Modifica Diagnosi: 9188<br>Diagnosi: effettuata in data: 07/10/2014 |  |  |
|----------------------------------------------------------------------------------------------------|--|--|
| Registro Nazionale Assuntori Ormone della Crescita<br>Elenco pazienti > Scheda manuale prova > Scheda Visita > Diagnosi<br>Diagnosi<br>ID Diagnosi: 9188<br>Diagnosi effettuata in data: 07/10/2014                                       |  |  |
| Elenco pazienti > Scheda manuale prova > Scheda Visita > Diagnosi Diagnosi ID Diagnosi: 9188 Diagnosi effettuata in data: 07/10/2014                                                                                                    |  |  |
| Elenco pazienti > Scheda manuale prova > Scheda Visita > Diagnosi Diagnosi ID Diagnosi: 9188 Diagnosi effettuata in data: 07/10/2014                                                                                                    |  |  |
| Diagnosi     ID Diagnosi: 9188     Diagnosi effettuata in data: 07/10/2014                                                                                                    |  |  |
| Diagnosi<br>ID Diagnosi: 9188<br>Diagnosi effettuata in data: 07/10/2014                                                                                                    |  |  |
| Modifica Diagnosi ID Diagnosi: 9188 Diagnosi effettuata in data: 07/10/2014                                                                                                    |  |  |
| ID Diagnosi: 9188<br>Diagnosi effettuata in data: 07/10/2014                                                                                                    |  |  |
| Diagnosi effettuata in data: 07/10/2014                                                                                                    |  |  |
|                                                                                                    |  |  |
| Presso: 🖲 Lo stesso centro 🔍 Un altro centro  (selezionare un'opzione)                                                                                                    |  |  |
| Discusi                                                                                                    |  |  |
| Vialutationo/Diagonoi: Età Evolutiva (bassa statura da doßnit di CH)                                                                                                    |  |  |
|                                                                                                    |  |  |
| Statura <-3DS                                                                                                    |  |  |
| Statura = -2 DS e VC/anno < -1,0 DS a distanza di almeno 6 mesi o una riduzione della statura di 0,5 DS/anno nei bambini di età superiore a due anni                                                                                      |  |  |
| Statura <-1,5 DS rispetto al target genetico e VC/anno =-2 DS o = -1,5 DS dopo 2 anni consecutivi                                                                                                    |  |  |
| VC/anno = -2 DS o =-1,5 DS dopo 2 anni consecutivi, anche in assenza di bassa statura                                                                                                    |  |  |
| Malformazioni/lesioni ipotalamo-ipofisario dimostrate a livello neuro-radiologico                                                                                                    |  |  |
| Risposta di GH < 8µg/L ad almeno 2 test farmacologici eseguiti in giorni differenti                                                                                                    |  |  |
| Risposta di GH < 20µg/L nel caso in cui uno dei due test sia GHRH + arginina                                                                                                    |  |  |

Nel caso in cui si spunti solo una delle prime due opzioni, è necessario inserire la richiesta di valutazione della Commissione Regionale

#### SEZIONE "Valutazione commissione"

| Valutazione commissione |
|-------------------------|
| Non Richiesta           |
| 🔍 Richiesta             |
| Accettata               |
| Non Accettata           |
| Richiesta all'ISS       |
| Accettata ISS           |
| Non Accettata ISS       |
| Data valutazione:       |
|                         |

- Non richiesta: in *default*.
- **Richiesta:** per sottoporre la prescrizione all'autorizzazione della Commissione Regionale.
- Accettata: indicare se è stato ricevuto parere favorevole.
- **Non Accettata:** indicare se è stato ricevuto parere sfavorevole.

• **Data Valutazione:** indicare la data della richiesta valutazione o della data in cui è stato rilasciato il parere da parte della Commissione. La data deve essere uguale o precedente alla data odierna.

Le opzioni con "ISS" non sono attive.

Per inserire una Diagnosi "Storica":

• Diagnosi effettuata in data: inserire una data antecedente al 6/7/2014

Si aprirà un menu a tendina con le diagnosi previste dalla Nota 39 del 2010, in cui non sono più presenti i criteri diagnostici

Nella Sezione "Valutazione commissione" si attivano le opzioni

- Richiesta all'ISS
- Accettata ISS
- Non accettata ISS

| Elanco nazienti - Scheda manue                                                                                                    | Utente: admingh Gruppo: Admins LogOut   Profile   Gestione utenti<br>Istituto Superiore di Sanità<br>Registro Nazionale Assuntori Ormone della Crescita                                                                                                    |
|----------------------------------------------------------------------------------------------------|----------------------------------------------------------------------------------------------------|
| Elenes paziena z Seneda manda                                                                                                    | no prote - conductione - Dibgiton                                                                                                    |
|                                                                                                    | Diagnosi                                                                                                    |
| Modifica Diagnosi                                                                                                    | (07/10/2014 18.11.03) Salvataggio eseguito                                                                                                    |
| ID Diamasi                                                                                                    | 0100                                                                                                    |
| Diagnosi effettuata in data:                                                                                                    | 01/07/2014                                                                                                    |
| Presso:                                                                                                    | Lo stesso centro      Un altro centro     (selezionare un'opzione)                                                                                                    |
| Valutazione/Diagnosi                                                                                                    | ▼<br>Età Neonatale<br>Età Neonatale (Diagnosi fuori Nota 39)                                                                                                    |
| Valutazione commissione Valutazione commissione Richiesta Richiesta Non Accettata Richiesta all'ISS Accettata ISS Non Accettata ISS Data valutazione: | Età Evolutiva (bassă statura da deficit di GH)<br>Età Evolutiva (sindrome di Turmer)<br>Età Evolutiva (sindrome di Turmer)<br>Età Evolutiva (songetti prepuberi affetti diali sindrome di Prader Willi (PWS)<br>Età Evolutiva (banposi funo Nota 39)<br>Età di Transizione (defici di GH causato da mutazione genetica documentata)<br>Età di Transizione (panposi funo Nota 39)<br>Età di Transizione (prisposi di GH causato da mutazione genetica documentata)<br>Età di Transizione (prisposi di GH causato da mutazione genetica documentata)<br>Età di Transizione (prisposi di GH causato da mutazione genetica documentata)<br>Età di Transizione (prisposi di GH causato da mutazione genetica documentata)<br>Età di Transizione (prisposi di GH causato)<br>Età di Transizione (pingonsi funoi Nota 39)<br>Età Aduta (popistizione o parziale)<br>Età Aduta (popistizione dio Parziale)<br>Età Aduta (popistizione di GH eta 20)<br>Età Aduta (popistizione di conso ta 20) |
| Note/Diagnosi fuori nota 39:<br>Altre patologie:                                                                                                    |                                                                                                    |
| Salva Annulla                                                                                                    |                                                                                                    |

In tali casi l'inserimento del caso ha solo valore storico, trattandosi di una situazione non più prevista dalla Nota 39 del 2014.

La richiesta di valutazione da parte delle Commissioni apparirà nella schermata "Elenco Pazienti" con data della richiesta e report.

I referenti delle Commissioni (es. Esaminatori Regionali) potranno, quindi, visualizzare le richieste corrispondenti ai Centri/Pazienti e salvare il report (in cui non sono presenti i dati identificativi del paziente, ma solo l'ID paziente) per sottoporlo ai componenti della Commissione.

Il Centro riceverà la risposta secondo le modalità previste dalla Commissione stessa.

*E' indispensabile aggiornare questa sezione a parere ricevuto, aprendo una "Nuova visita" e riportando l'esito del parere e la data della valutazione da parte della Commissione* 

#### SEZIONE "Note/Diagnosi fuori nota 39"

| Note/Diagnosi fuori nota 39: | × × |
|------------------------------|-----|
| Altre patologie:             | ▲   |
|                              |     |

**Note/Diagnosi fuori Nota 39:** (campo testo) ulteriori informazioni relative alla diagnosi. **Altre patologie:** (campo testo).

"Salva": salvataggio dei dati (data e ora) / "Annulla": annulla l'inserimento dei dati.

# "Altri deficit ipofisari"

Consente di inserire la diagnosi relativa ad altri deficit ipofisari

| Utente: admingh Gruppo: Admins LogOut   Profilo   Gestione utenti<br>Istituto Superiore di Sanità |
|---------------------------------------------------------------------------------------------------|
| Registro Nazionale Assuntori Ormone della Crescita                                                |
| Elenco pazienti > Scheda manuale prova > Scheda Visita > Altri deficit ipofisari                  |
| Altri Deficit ipofisari                                                                           |
| ( Modifica Deficit                                                                                |
| ID Deficit Ipofisario: 1923                                                                       |
| Ormone: Seleziona Seleziona ACTH FSH/LH Note: FSH/LH                                              |
| Salva Annulla Aggiungi n ADH (diabete insipido)                                                   |

- ID Deficit Ipofisario: viene automaticamente generato dal sistema ed è univoco.
- Ormone: selezionare dal menù a tendina la voce di interesse.
- Note: ulteriori informazioni relative al deficit ipofisario.

"Salva": salvataggio dei dati (data e ora)/"Annulla": annulla l'inserimento dei dati. "Aggiungi nuovo": consente di aggiungere altri deficit.

# "Terapia"

Consente di inserire la prescrizione relativa alla visita del paziente, inserendo Farmaco, Posologia e Numero di somministrazioni a settimana.

È presente una *utility* per il calcolo della posologia in base alla dose in mg/kg/die o settimana, al peso e al numero di somministrazioni a settimana.

È, inoltre, possibile scaricare un modulo che riporta i dati necessari per la "Prescrizione".

|                                                 | Utente: admingh Gruppo: Admins LogOut   Profilo   Gestione utenti                                  |
|-------------------------------------------------|----------------------------------------------------------------------------------------------------|
|                                                 | Istituto Superiore di Sanità                                                                       |
|                                                 | Pagiatna Nazionala Agguntani Onmana dalla Craggita                                                 |
|                                                 | Vedistilo Mazioliaie Associtori di lindite della chescita                                          |
|                                                 | Te T                                                                                               |
| Elenco pazienti > Scheda mar                    | nuale_prova > Scheda Visita > Terapia                                                              |
|                                                 |                                                                                                    |
|                                                 | Terapia                                                                                            |
| Modifica Terapia                                |                                                                                                    |
|                                                 | Prescrizione                                                                                       |
|                                                 | 🐒 Visualizza la prescrizione (PDF)                                                                 |
| ID Terapia:                                     | 9273                                                                                               |
| Imposta da terapia                              |                                                                                                    |
| precedence.                                     | 05/40/0040                                                                                         |
| Data:                                           |                                                                                                    |
| "Farmaco:                                       | Seleziona                                                                                          |
| Peso (Kg):                                      |                                                                                                    |
| Dose (mg/kg):                                   | Seleziona 💌                                                                                        |
| *Frequenza (1÷7<br>somministrazioni/settimana): | 0                                                                                                  |
| *Posologia (mg/die):                            |                                                                                                    |
| Durata terania (mesi):                          |                                                                                                    |
| Numero confezioni:                              |                                                                                                    |
| Data controllo guessosivos                      |                                                                                                    |
| Data controllo successivo:                      |                                                                                                    |
|                                                 |                                                                                                    |
| Note:                                           |                                                                                                    |
| N.B. I campi DOSE                               | E e POSOLOGIA devono essere compilati in mg. Se la prescrizione prevede UI specificarlo nelle note |
| Salva Annulla Aggiungi n                        |                                                                                                    |

- ID Terapia: viene automaticamente generato dal sistema ed è univoco.
- Imposta da terapia precedente: si apre un menù a tendina con le precedenti prescrizioni (da "schede terapia" di visite precedenti). Con "Imposta" si seleziona la terapia desiderata che viene riportata nei campi corrispondenti. Questi dati possono comunque essere modificati.
- Data: il sistema attribuisce la data della visita, che può essere modificata.
- Farmaco: selezionare dal menù a tendina il farmaco da prescrivere. Campo Obbligatorio.
- **Peso (Kg):** visualizza il peso inserito nella scheda "Esame Obiettivo" se presente, oppure può essere inserito direttamente (valore numerico con la virgola per separare i decimali es 123,1).
- Dose (mg /Kg): inserire la dose del farmaco pro kg e "seleziona" per scegliere tra die o settimana. Se la prescrizione prevede UI specificarlo nelle note.

• Frequenza (1:7 somministrazioni/settimana): numero di somministrazioni del farmaco a settimana (accetta valore numerico intero tra 1 e 7). <u>Campo obbligatorio</u>.

- Posologia (mg /die ): prescrizione della quantità giornaliera del farmaco. <u>Campo</u> <u>obbligatorio</u>.Se la prescrizione prevede UI specificarlo nelle note.
- **Calcola:** calcola la posologia giornaliera in base alla dose, al numero di somministrazioni e al peso.
- Durata terapia (mesi): durata della terapia in mesi.
- Numero confezioni: numero delle confezioni di farmaco prescritto.
- Data controllo successivo: La data deve essere successiva alla data odierna.
- Note: ulteriori informazioni relative alla terapia.

"Salva": salvataggio dei dati (data e ora) / "Annulla": annulla l'inserimento dei dati. "Aggiungi nuova": consente di aggiungere altra terapia NB: Le etichette dei campi "Dose" e "Posologia" prevedono **mg**. Se la prescrizione prevede UI, specificarlo nelle note.

Il pulsante "Aggiungi nuova" crea una scheda terapia aggiuntiva nel caso in cui si prescrivano due tipi di confezioni/farmaco.

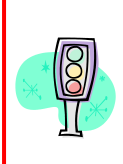

L'apertura della Scheda Terapia crea una scheda anche se non si compilano campi e/o non viene salvata.

Nel caso vengano segnalate "Avvertenze" riguardo schede "Terapia" non compilate (impedendo la spedizione della visita), verificare se sono presenti schede "Terapia" vuote e, quindi, da eliminare oppure se devono essere completate.

#### Prescrizione

Visualizza i dati inseriti nella scheda terapia in un modulo base di Piano Terapeutico. Cliccando su "**Visualizza la prescrizione**" si accede a:

| Utente: admingh Gruppo: Admins LogOut   Profilo   Gestione utenti |
|-------------------------------------------------------------------|
| Istituto Superiore di Sanità                                      |
| Registro Nazionale Assuntori Ormone della Crescita                |
| Kelestro Nazionale Assumori iomone della Licescita                |
| ilenco pazienti > manuale prova > Scheda Visita 7584              |
| Selezionare il medico che effettua la prescrizione:               |
| Apri                                                              |
|                                                                   |
|                                                                   |

"Selezionare il medico che effettua la prescrizione": selezionare il nome del medico compilatore della prescrizione tra gli utenti (medici) autorizzati dell'UO.

"**Apri**": viene generato il modulo in formato PDF con i campi derivati dalla scheda NB: il numero dei campi con Farmaco corrispondente alle schede terapia inserite nella visita.

| Paziente: manuale                                                                                                    | prova                                                                                                    | ID Visita: 2253    |                       |  |  |
|----------------------------------------------------------------------------------------------------|----------------------------------------------------------------------------------------------------|--------------------|-----------------------|--|--|
| Età: 9 D                                                                                                    | ata di nascita: 16/06/2004                                                                                                    | Sesso: Femminile   |                       |  |  |
| T.sanitaria o codic                                                                                                    | e fiscale: cccfff22f22f504h                                                                                                    |                    |                       |  |  |
| Az. USL di reside                                                                                                    | nza assistito:                                                                                                    |                    |                       |  |  |
| Diagnosi:                                                                                                    |                                                                                                    |                    |                       |  |  |
| A) Bassa statura d                                                                                                    | a deficit di GH                                                                                                    |                    |                       |  |  |
|                                                                                                    |                                                                                                    |                    |                       |  |  |
|                                                                                                    |                                                                                                    |                    |                       |  |  |
|                                                                                                    | PROGRAMM                                                                                                    | A TERAPEUTICO      | PROGRAMMA TERAPEUTICO |  |  |
| Farmaco prescritto                                                                                                    | 8                                                                                                    |                    |                       |  |  |
| 1.1. 2. 1.00                                                                                                    |                                                                                                    |                    |                       |  |  |
| Altro (specificare                                                                                                    | il farmaco nelle note) (N/A)                                                                                                    |                    |                       |  |  |
| Altro (specificare<br>Posologia (mg/die<br>Fraquenza (1+7 sc                                                                                                    | il farmaco nelle note) (N/A)<br>): 1<br>mministrazioni/sattimana): 7                                                                                                    |                    |                       |  |  |
| Altro (specificare<br>Posologia (mg/die<br>Frequenza (1÷7 sc<br>Durata terapia (me                                                                                        | il farmaco nelle note) (N/A)<br>): 1<br>mministrazioni/settimana): 7<br>sil: 0                                                                                                    |                    |                       |  |  |
| Altro (specificare<br>Posologia (mg/die<br>Frequenza (1÷7 sc<br>Durata terapia (me<br>Data controllo suc                                                                  | il farmaco nelle note) (N/A)<br>): 1<br>mministrazioni/settimana): 7<br>si): 0<br>cessivo:                                                                                                    |                    |                       |  |  |
| Altro (specificare<br>Posologia (mg/die<br>Frequenza (1÷7 sc<br>Durata terapia (me<br>Data controllo suc<br>Data:                                                         | il farmaco nelle note) (N/A)<br>): 1<br>mministrazioni/settimana): 7<br>isi): 0<br>cessivo:<br>02/02/2010                                                                                                    |                    |                       |  |  |
| Altro (specificare<br>Posologia (mg/die<br>Frequenza (1÷7 sc<br>Durata terapia (me<br>Data controllo suc<br>Data:                                                         | il farmaco nelle note) (N/A)<br>): 1<br>mministrazioni/settimana): 7<br>si): 0<br>cessivo:<br>02/02/2010                                                                                                    |                    |                       |  |  |
| Altro (specificare<br>Posologia (mg/die<br>Frequenza (1÷7 sc<br>Durata terapia (ma<br>Data controllo suc<br>Data:                                                         | il farmaco nelle note) (N/A)<br>): 1<br>mministrazioni/settimana): 7<br>sis): 0<br>cessivo:<br>02/02/2010                                                                                                    |                    |                       |  |  |
| Altro (specificare<br>Posologia (mg/die<br>Frequenza (1÷7 sc<br>Durata terapia (ma<br>Data controllo suc<br>Data:<br>Prima prescrizione                                   | il farmaco nelle note) (N/A)<br>): 1<br>mministrazioni/settimana): 7<br>si): 0<br>cessivo:<br>02/02/2010<br>::                                                                                                    | Prosecuzione cura: |                       |  |  |
| Altro (specificare<br>Posologia (mg/die<br>Frequenza (1÷7 sc<br>Durata terapia (me<br>Data controllo suc<br>Data:<br>Prima prescrizione<br>Timbro e firma de              | il farmaco nelle note) (N/A)<br>): 1<br>mministrazioni/settimana): 7<br>si): 0<br>ozo22/2010<br>::<br>Imedico prescrittore                                                                                                    | Prosecuzione cura: |                       |  |  |
| Altro (specificare<br>Posologia (mg/die<br>Frequenza (1+7 sc<br>Durata terapia (me<br>Data controllo suc<br>Data:<br>Prima prescriziona<br>Timbro e firma de              | il farmaco nelle note) (N/A)<br>): 1<br>ministrazioni/settimana): 7<br>si): 0<br>02/02/2010<br><br>l medico prescrittore                                                                                                    | Prosecuzione curn: |                       |  |  |
| Altro (specificare<br>Posologia (mg/die<br>Frequenza (1+7 sc<br>Durata terapia (m<br>Data controllo suc<br>Data:<br>Prima prescriziona<br>Timbro e firma de               | il famaco nelle note) (N/A)<br>): 1<br>mministrazioni/settimana): 7<br>siy: 0<br>02/02/2010<br>02/02/2010<br>Inedico prescrittore<br>etvia anazdo                                                                                    | Prosecuzione cura: |                       |  |  |
| Altro (specificare<br>Posologia (mg/dia<br>Prequenza (1-7 sc<br>Durata terapia (me<br>Data controllo suc<br>Data:<br>Prima prescriziona<br>Timbro e firma de<br>Cod ENPAM | il farmaco nelle note) (N/A)<br>; 1<br>ministrazioni/settimana): 7<br>si): 0<br>20/02/2010<br>:<br>Intelico prescriitore<br>etvira agazio<br>finacione ARE0: 11111111                                                                | Prosecuzione cura: |                       |  |  |
| Altro (specificare<br>Posologia (mg/dia<br>Frequenza (1+7 sc<br>Durata terapia (m<br>Data controllo suc<br>Data:<br>Prima prescrizione<br>Timbro e firma de<br>Cod ENPAM  | if famaco nelle noto) (N/A)     i     i     famaco nelle noto) (N/A)     i     famaco nelle noto) (N/A)     i     solo (N/A)     i     i     medico prescrittore     etvira agazio     w' isotistoro ALBO: 11111111     Cort Fiezale | Prosecuzione cura: |                       |  |  |

# "Patologie intercorrenti / eventi avversi"

Questa scheda consente di riportare le patologie intercorrenti e gli eventi avversi la cui insorgenza può essere messa in relazione all'uso del GH.

È stato elaborato un elenco contenente le patologie (codificate secondo la "Classificazione Internazionale delle Malattie ICD-10") che, in base alla letteratura scientifica, hanno mostrato una qualsiasi associazione al trattamento con ormone della crescita (l'elenco è scaricabile come documento *pdf* allegato alla scheda). È comunque possibile inserire anche altre patologie, sia come codice ICD-10 che in termini descrittivi.

Si sottolinea che la compilazione di questa scheda non sostituisce la segnalazione di sospetta reazione avversa al farmaco da effettuare all'Agenzia Italiana del Farmaco (AIFA)

|                                        | Utente: adm<br>Istituto Superiore di Saniti<br>Registro Nazionale Assuntori O    | ingh Gruppo: Admins LogOut   Profilo   Gestione utenti<br>Frmone della Crescita                                                                                                    |  |  |
|----------------------------------------|----------------------------------------------------------------------------------|----------------------------------------------------------------------------------------------------|--|--|
| Elenco pazienti > Scheda man           | Elenco pazienti > Scheda manuale prova > Scheda Visita > Patologia intercorrente |                                                                                                    |  |  |
| Patologie intercorrenti/Eventi avversi |                                                                                  |                                                                                                    |  |  |
|                                        |                                                                                  | Attenzione                                                                                                    |  |  |
|                                        |                                                                                  | Questa scheda non sostituisce la segnalazione di sospetta reazione<br>avversa al farmaco da effettuare all'Agenzia Italiana del Farmaco<br>(AIFA) (https://www.agenziafarmaco.gov.it) |  |  |
|                                        |                                                                                  | Si allega la scheda cartacea di segnalazione all'AIFA:                                                                                                    |  |  |
| Modifica Patologia intercorrente       |                                                                                  |                                                                                                    |  |  |
| ID Patologia Intercorrente:            | 149                                                                              |                                                                                                    |  |  |
| Data:                                  | 02/02/2010                                                                       |                                                                                                    |  |  |
| Capitolo:                              | Selezionare Capitolo                                                             |                                                                                                    |  |  |
| Classe:                                | Selezionare Classe 🔽                                                             |                                                                                                    |  |  |
| ICD10:                                 | Selezionare ICD10 😵                                                              |                                                                                                    |  |  |
|                                        | Elenco delle Patolo                                                              | gie ICD10                                                                                                    |  |  |
| Compilare nel caso non sian            | o indicati codice ICD-10 e/o patologia da segn                                   | alare                                                                                                    |  |  |
| ICD10                                  | :                                                                                |                                                                                                    |  |  |
|                                        |                                                                                  |                                                                                                    |  |  |
| Patologia                              |                                                                                  | ~ ~ ~ ~ ~ ~ ~ ~ ~ ~ ~ ~ ~ ~ ~ ~ ~ ~ ~ ~                                                                                                    |  |  |
| Evento Avverso:                        |                                                                                  |                                                                                                    |  |  |
|                                        |                                                                                  |                                                                                                    |  |  |
| Noto                                   |                                                                                  |                                                                                                    |  |  |
| Salva Annulla Aggiungi nuo             | vn 🛈                                                                             |                                                                                                    |  |  |
|                                        |                                                                                  |                                                                                                    |  |  |
|                                        |                                                                                  |                                                                                                    |  |  |

• ID Patologie intercorrenti: viene automaticamente generato dal sistema ed è univoco.

• Data: il sistema attribuisce la data della visita, che può essere modificata.

• Capitolo: selezionare dal menù a tendina il capitolo corrispondente alla categoria della patologia.

- Classe: selezionare dal menù a tendina il codice corrispondente alla classe della patologia.
- ICD10: selezionare dal menù a tendina il codice ICD-10 della patologia.

• Compilare nel caso non siano indicati codice ICD-10 e/o patologia da segnalare: nel caso in cui si riportino patologie non comprese nell'elenco:

- ICD10: Riportare il codice ICD-10 della patologia.
- Patologia : Descrivere la patologia da riportare

• Scheda AIFA segnalazione eventi avversi: scheda unica dell'Agenzia Italiana del Farmaco per la segnalazione di sospetta reazione avversa (ADR), in documento *pdf*.

• Evento avverso: specificare se la patologia riportata è considerata un evento avverso.

**Note:** ulteriori informazioni relative alla patologia intercorrente/evento avverso. Per es. se l'utente ha selezionato dal menù a tendina la voce "alterazioni del sistema muscolo- scheletrico" potrà riportare sia il tipo di reazione (es. miopatie, mialgia, rabdomiolisi, crampi, dolori agli arti, ecc) che le alterazioni degli esami diagnostici (es. aumento della creatinfosfochinasi ematica).

**"Salva":** Salvataggio dei dati (data e ora) / **"Annulla":** annulla l'inserimento dei dati. **"Aggiungi nuovo":** per aggiungere altre patologie/eventi avversi

# "Sospensione trattamento"

Contiene le informazioni relative ad una sospensione anche temporanea del trattamento con GH.

| Elenco pazienti > Scheda manu     | Registro Nazionale Assuntori Ormone della Crescita<br>nale prova > Scheda Visita > Sospensione Trattamento                                                                             |  |  |  |
|-----------------------------------|----------------------------------------------------------------------------------------------------|--|--|--|
| Sospensione trattamento           |                                                                                                    |  |  |  |
| Modifica sospensione Trattament   | to                                                                                                    |  |  |  |
| ID Sospensione<br>Trattamento: 2: | 3                                                                                                    |  |  |  |
| Motivo: F                         | Passato ad altro centro                                                                                                    |  |  |  |
| S<br>Note: S<br>Salva Annulla     | Seleziona<br>Ion più rintracciabile<br>Passato ad altro centro<br>Sospensione decisa dal paziente<br>Sospensione decisa dal medico<br>nsorgenza di eventi avversi<br>Scarsa compliance |  |  |  |

- ID Sospensione trattamento: viene automaticamente generato dal sistema ed è univoco.
- Data: il sistema attribuisce la data della visita, che può essere modificata.
- Motivo: selezionare dal menù a tendina la voce di interesse.
- Note: ulteriori informazioni relative alla sospensione del trattamento.

"Salva": Salvataggio dei dati (data e ora) / "Annulla": annulla l'inserimento dei dati.

# Spedizione della visita

La spedizione della visita corrisponde a segnalazione di terapia (oppure a richiesta di autorizzazione alla commissione regionale o a sospensione di trattamento con cartella aperta) e solo a questo punto i dati sono inseriti nel database nazionale.

Se la visita è stata compilata correttamente, nella sezione "visite" della scheda paziente, essa apparirà con il simbolo di una bustina nella colonna "Spedizione" 🔂, che sostituirà il simbolo del triangolo giallo con punto esclamativo.

Questo significa che campi e schede obbligatorie sono state riempite.

Si può quindi procedere cliccando sulla bustina e la "visita" sarà spedita.

La visita spedita non è più modificabile ma può essere consultata cliccando su "Apri".